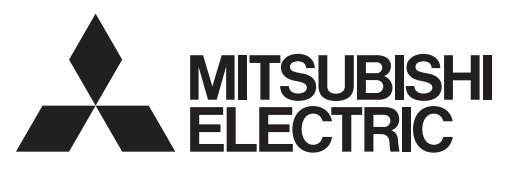

Sistema di controllo CITY MULTI e condizionatori d'aria Mitsubishi Mr. Slim

# Unità di controllo remoto MA PAR-30MAA

# Libretto di istruzioni

Italiano

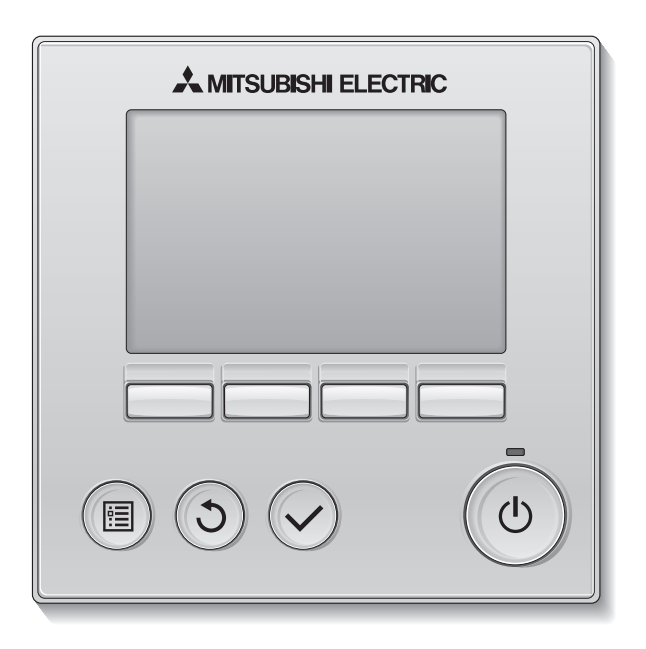

Prima dell'uso, leggere attentamente le istruzioni in questo manuale per utilizzare correttamente il prodotto.

Conservare come riferimento futuro.

Assicurarsi che il CD-ROM e il Manuale di installazione siano trasferiti agli utenti successivi. Per assicurare il funzionamento corretto e sicuro del controllo remoto, questo deve essere installato solo da personale qualificato.

## Caratteristiche del prodotto

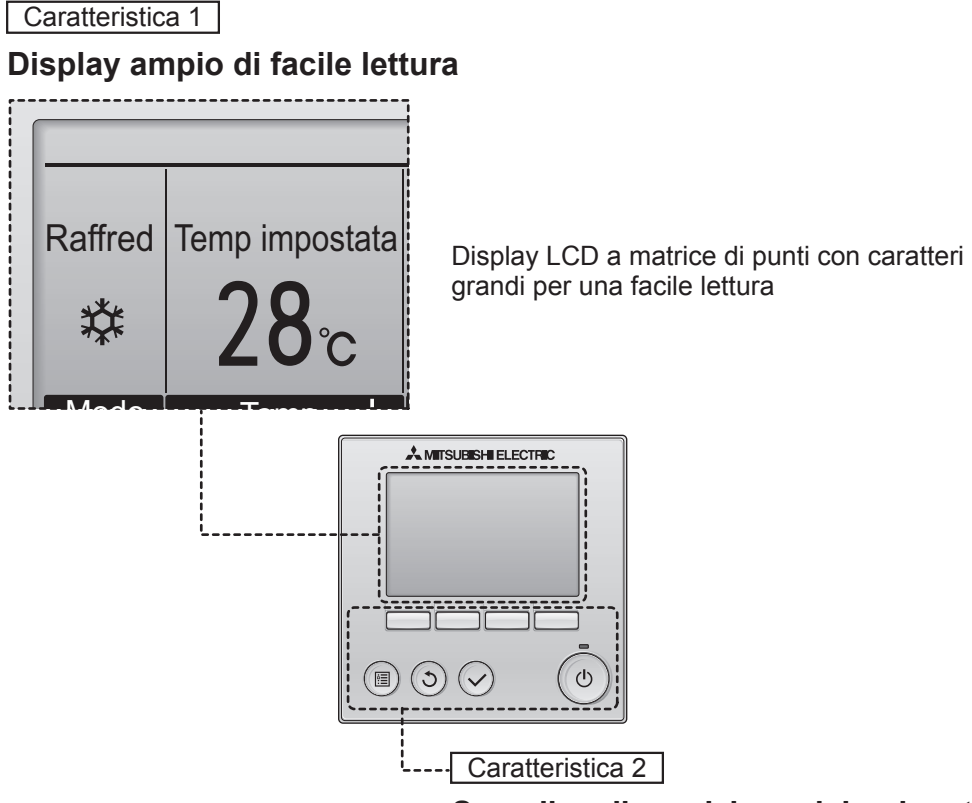

Semplice disposizione dei pulsanti

Caratteristica 3

## Pulsanti ampi di facile accesso

I pulsanti sono sistemati in base all'utilizzo per consentire una navigazione intuitiva.

I pulsanti di utilizzo frequente sono più ampi rispetto agli altri per evitare la selezione involontaria di pulsanti differenti.

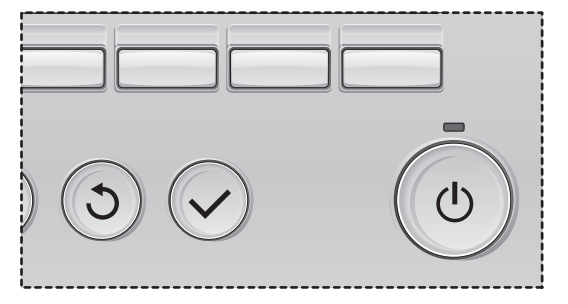

| Norme di sicurezza                                                                                            | 4                                                                                |
|----------------------------------------------------------------------------------------------------|----------------------------------------------------------------------------------|
| Nomi e funzioni dei componenti dell'unità di controllo                                                        | 6                                                                                |
| Interfaccia dell'unità di controllo<br>Schermata                                                              | 6<br>8                                                                           |
| Leggere prima di azionare l'unità di controllo                                                                | 10                                                                               |
| Struttura del menu<br>Legenda delle icone                                                                     | . 10<br>. 11                                                                     |
| Operazioni di base                                                                                            | 12                                                                               |
| Alimentazione ON/OFF<br>Configurazione modalità operativa, temperatura e<br>velocità del ventilatore          | . 12<br>. 14                                                                     |
| Navigazione all'interno del menu                                                                              | 16                                                                               |
| Elenco Menu principale<br>Limitazioni per l'unità di controllo secondaria<br>Navigazione all'interno del menu | . 16<br>. 17<br>. 18                                                             |
| Impostazioni delle funzioni-operazioni dell'unità di controllo                                                | 20                                                                               |
| Deflettore•Louver•Recup (Lossnay)<br>High power<br>Orologio<br>Timer (On/Off Timer)                           | 20<br>22<br>23<br>24<br>26<br>28<br>30<br>32<br>30<br>40<br>42<br>44<br>45<br>45 |
| Manutenzione                                                                                                  | 48                                                                               |
| Informazione filtro aria                                                                                      | .48                                                                              |
| Risoluzione dei problemi                                                                                      | 50                                                                               |
| Intermediane errore                                                                                           | 50                                                                               |
| Informazione errore                                                                                           | .50                                                                              |

# Norme di sicurezza

- Leggere attentamente le seguenti precauzioni di sicurezza prima di utilizzare l'unità.
- Attenersi rigorosamente a queste precauzioni per garantire la sicurezza.

| Indica pericolo di morte o di gravi lesioni personali.          |
|-----------------------------------------------------------------|
| Indica pericolo di gravi lesioni personali o danni strutturali. |

- Dopo aver letto questo manuale, consegnarlo all'utente finale, in modo che possa consultarlo in futuro.
- Conservare questo manuale per consultazioni future e come riferimento in caso di necessità. Questo manuale deve essere disponibile a chi si occupa della riparazione o del riposizionamento dell'unità di controllo. Assicurarsi che il manuale venga consegnato agli utenti che potrebbero averne bisogno in futuro.

# Precauzioni generali

# 

Non installare l'unità in luoghi nei quali sono presenti grandi quantità di olio, vapore, solventi organici o gas corrosivi come gas sulfureo o nei quali si utilizzano spesso soluzioni o spray a base acida/ alcalina. Queste sostanze possono compromettere le prestazioni dell'unità o corrodere alcuni componenti, con conseguente pericolo di scosse elettriche, malfunzionamenti, fumo o incendi.

Per ridurre il rischio di corto circuito, dispersione di corrente, scosse elettriche, malfunzionamenti, fumo o incendi, non lavare l'unità di controllo con acqua o altri liquidi.

Per ridurre il rischio di scosse elettriche, malfunzionamenti, fumo o incendi, non premere gli interruttori o i pulsanti né toccare altre parti elettriche con le mani bagnate.

Se si disinfetta l'unità con alcol, aerare adeguatamente il locale. I fumi dell'alcol potrebbero provocare incendi o esplosioni all'accensione dell'unità.

#### Per ridurre il rischio di lesioni personali o scosse elettriche, spegnere e coprire l'unità di controllo prima di spruzzare prodotti chimici intorno all'unità.

Per ridurre il rischio di lesioni personali o scosse elettriche, spegnere l'unità e scollegarla dalla presa elettrica prima di pulire, sottoporre a manutenzione o ispezionare l'unità.

Se si notano anomalie (ad esempio, puzza di bruciato), arrestare il funzionamento, scollegare l'alimentazione elettrica e contattare immediatamente il rivenditore. L'uso del prodotto potrebbe provocare scosse elettriche, malfunzionamenti o incendi.

Installare in maniera adeguata tutti le necessarie coperture per evitare che umidità e polvere possano entrare nell'unità di controllo. L'accumulo di polvere e l'acqua possono causare scosse elettriche, fumo o incendi.

# 

Per ridurre il rischio di incendi o esplosioni, evitare di tenere materiali infiammabili o di utilizzare spray infiammabili nelle vicinanze dell'unità di controllo.

Per ridurre il rischio di danni all'unità di controllo, non spruzzare direttamente insetticidi o altri spray infiammabili sull'unità di controllo. Per ridurre il rischio di inquinamento ambientale, contattare una concessionaria autorizzata per l'adeguato smaltimento dell'unità.

Per ridurre il rischio di scosse elettriche o malfunzionamenti, non toccare schermo tattile, interruttori o pulsanti con oggetti appuntiti o affilati. Per ridurre il rischio di lesioni personali o scosse elettriche, evitare il contatto con i bordi appuntiti di determinate parti.

Per evitare lesioni personali causate da vetri rotti, non applicare forza eccessiva sulle parti in vetro.

Per ridurre il rischio di lesioni personali, indossare sempre indumenti e attrezzatura protettiva quando si opera sull'unità.

## Precauzioni per la movimentazione o la riparazione dell'unità di controllo

# 

L'unità di controllo deve essere spostata o riparata solo da personale qualificato. Non smontare né modificare l'unità di controllo.

L'installazione o la riparazione impropria dell'unità può causare lesioni personali, scosse elettriche o incendi.

# 

Per ridurre il rischio di corto circuito, scosse elettriche, incendi o malfunzionamenti, non toccare la scheda elettronica con attrezzi o con le mani ed evitare l'accumulo di polvere.

# Precauzioni aggiuntive

Utilizzare gli attrezzi adeguati per installare, ispezionare o riparare l'unità di controllo per evitare di danneggiarla.

Questa unità di controllo è progettata per essere utilizzata esclusivamente con il sistema di aria condizionata per edifici (Building Management System) di Mitsubishi Electric. L'uso di questa unità di controllo con altri sistemi o per altri scopi potrebbe causare malfunzionamenti. Per evitare che l'unità di controllo si scolori, non usare benzene, diluente o panni con sostanze chimiche per pulire l'unità di controllo. Per la pulizia dell'unità di controllo, utilizzare un panno morbido inumidito con acqua e un detergente non aggressivo, eliminare il detergente con un panno umido e asciugare l'acqua con un panno asciutto.

Per evitare di danneggiare l'unità di controllo, assicurare che sia protetta dall'elettricità statica.

# Nomi e funzioni dei componenti dell'unità di controllo

# Interfaccia dell'unità di controllo

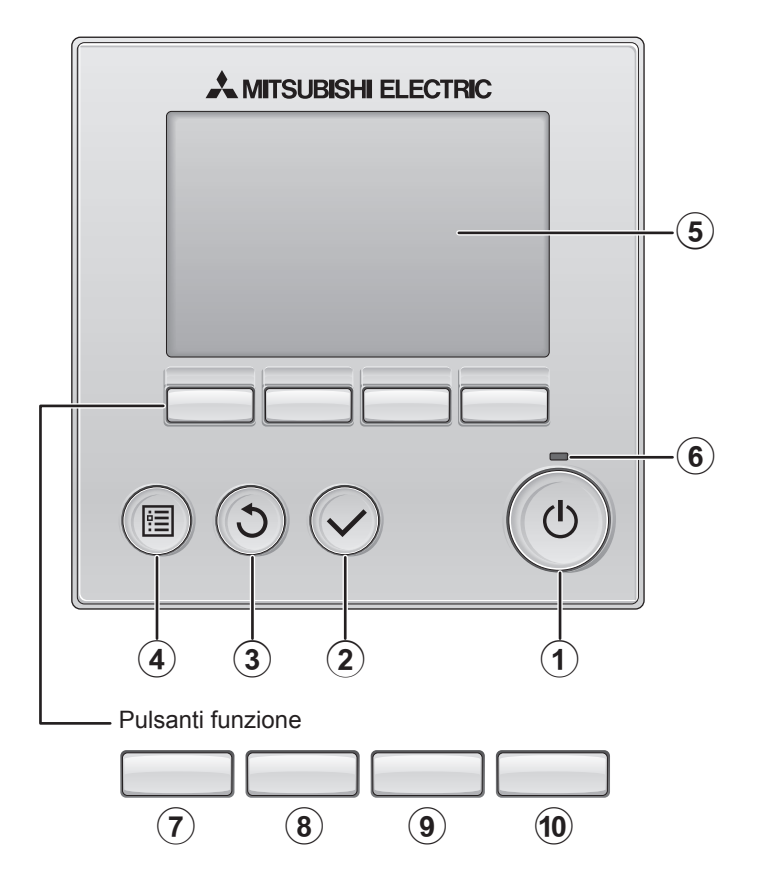

## 1 Pulsante ON/OFF

Premere per accendere/spegnere (ON/OFF) l'unità interna.

## 2 Pulsante SCEGLI

Premere per salvare le impostazioni.

## 3 Pulsante INDIETRO

Premere per tornare alla schermata precedente.

# Pulsante MENU Pagina 18

Premere per attivare il Menu principale.

### **5** LCD retroilluminato

Apparirà l'impostazione dell'operazione. Quando la retroilluminazione è disattivata, premere un pulsante per attivarla: essa rimarrà in funzione per un certo periodo di tempo secondo la schermata.

Quando la retroilluminazione è disattivata, premendo un pulsante viene attivata e non esegue le sue funzioni (eccetto il pulsante <u>ON/OFF</u>).

### 6 Lampada ON/OFF

La luce verde si accende quando l'unità è in funzione. Essa lampeggia quando il comando remoto è in avviamento o se si è verificato un errore. Le funzioni dei pulsanti funzione variano secondo la schermata. Consultare la guida ai pulsanti funzione in basso sull'LCD per le funzioni relative alla schermata corrente.

Quando il sistema è controllato in maniera centrale, la guida ai pulsanti funzione corrispondente al pulsante bloccato non appare.

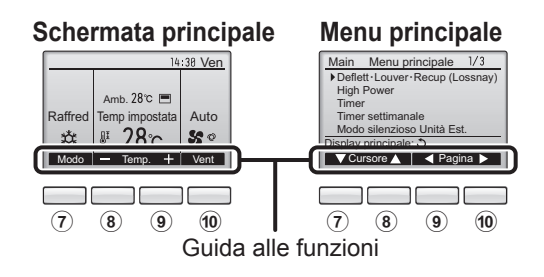

## ⑦ Pulsante funzione F1

Schermata principale: Premere per cambiare la modalità di funzionamento.

Menu principale: Premere per spostare il cursore in basso.

### 8 Pulsante funzione F2

Schermata principale: Premere per diminuire la temperatura. Menu principale: Premere per spostare il cursore in alto.

## 9 Pulsante funzione F3

Schermata principale: Premere per diminuire la temperatura. Menu principale: Premere per tornare alla pagina precedente.

## 10 Pulsante funzione F4

Schermata principale: Premere per cambiare la velocità del ventilatore. Menu principale: Premere per andare alla pagina successiva.

# Nomi e funzioni dei componenti dell'unità di controllo

## Schermata

La schermata principale può essere visualizzata in due modi: "Completo" e "Base". L'impostazione predefinita di fabbrica è "Completo". Per passare alla modalità "Base", cambiare l'impostazione nella schermata principale (consultare pagina 44).

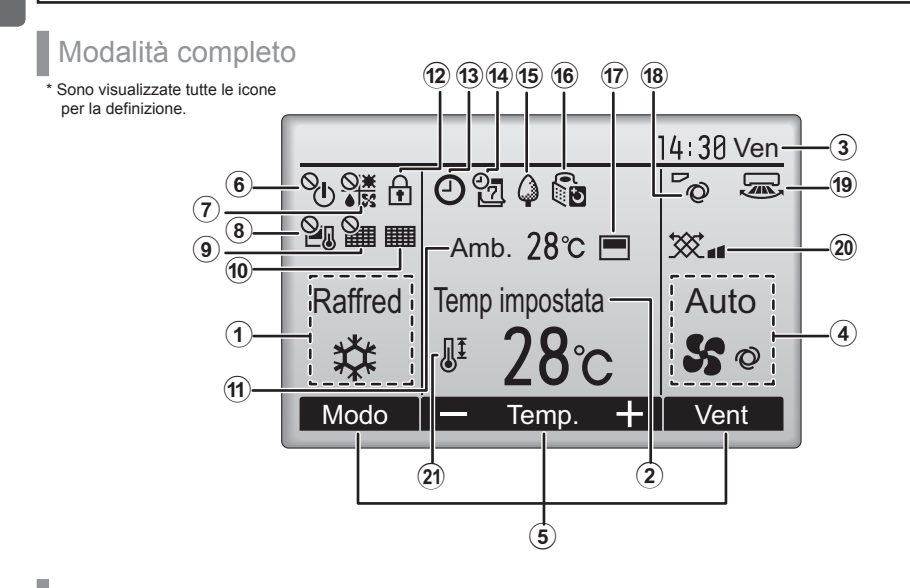

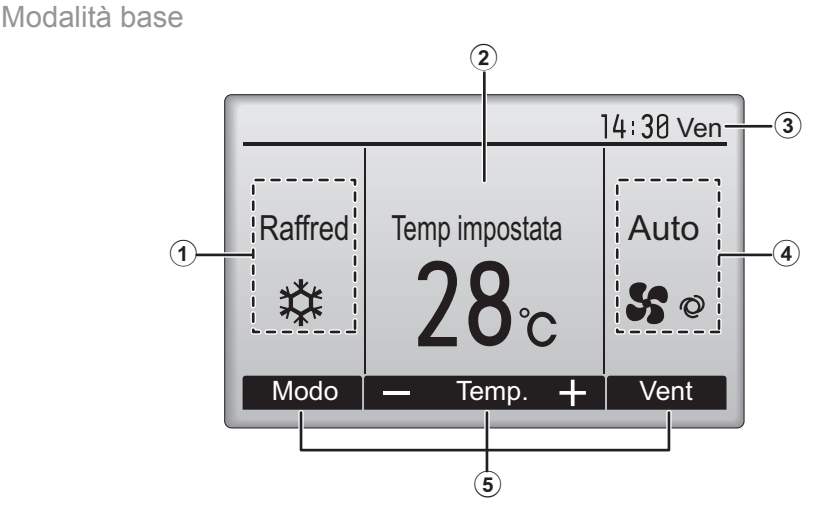

## 1 Modo operativo Pagina 14

Visualizza la modalità operativa dell'unità interna.

### (2) Temperatura preimpostata Pagina 14

Visualizza la temperatura preimpostata.

### **3**Orologio

### (consultare il manuale di installazione).

Visualizza l'ora corrente.

### **4** Velocità ventilatore Pagina 15

Visualizza l'impostazione della velocità del ventilatore.

### **5**Guida alla funzione dei tasti

Visualizza le funzioni dei tasti corrispondenti.

# 6 **O**

Appare quando il funzionamento ON/OFF è controllato in maniera centrale.

Appare quando la modalità operativa è controllata in maniera centrale.

# 8 **2**]

Appare quando la temperatura preimpostata è controllata in maniera centrale.

# 9

Appare quando la funzione reset del filtro è controllata in maniera centrale.

### 10

### Pagina 48

Indica quando è necessaria la manutenzione del filtro.

### 11 Temperatura ambiente

(consultare il manuale di installazione).

Visualizza la temperatura ambiente corrente.

# 12

### Pagina 34

Appare quando i pulsanti sono bloccati.

13 🕘

### Pagina 40

Appare quando sono attivi il temporizzatore di accensione/ spegnimento o la funzione di riduzione notturna.

14

### Pagina 28

Appare quando è attivato il temporizzatore settimanale.

# 15 🕻

### Pagina 36

Appare quando le unità sono in modalità risparmio energetico.

16 5

### Pagina 30

Appare quando le unità esterne sono in modalità silenziosa.

17

Appare quando il termistore integrato sul comando remoto è attivato per monitorare la temperatura ambiente  $(\widehat{\mathbf{m}})$ .

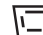

unità interna è attivato per monitorare la temperatura ambiente.

# 18

### Pagina 20

Indica l'impostazione del deflettore.

19 🐷

### Pagina 21

Indica l'impostazione del louver.

## | 20 🔆

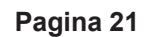

Indica l'impostazione della ventilazione.

21

### Pagina 32

Appare quando l'intervallo della temperatura preimpostata è limitato.

La maggior parte delle impostazioni (eccetto ON/OFF, modalità, velocità del ventilatore, temperatura) possono essere eseguite dalla schermata principale (consultare pagina 18).

# Leggere prima di azionare l'unità di controllo

# Struttura del menu

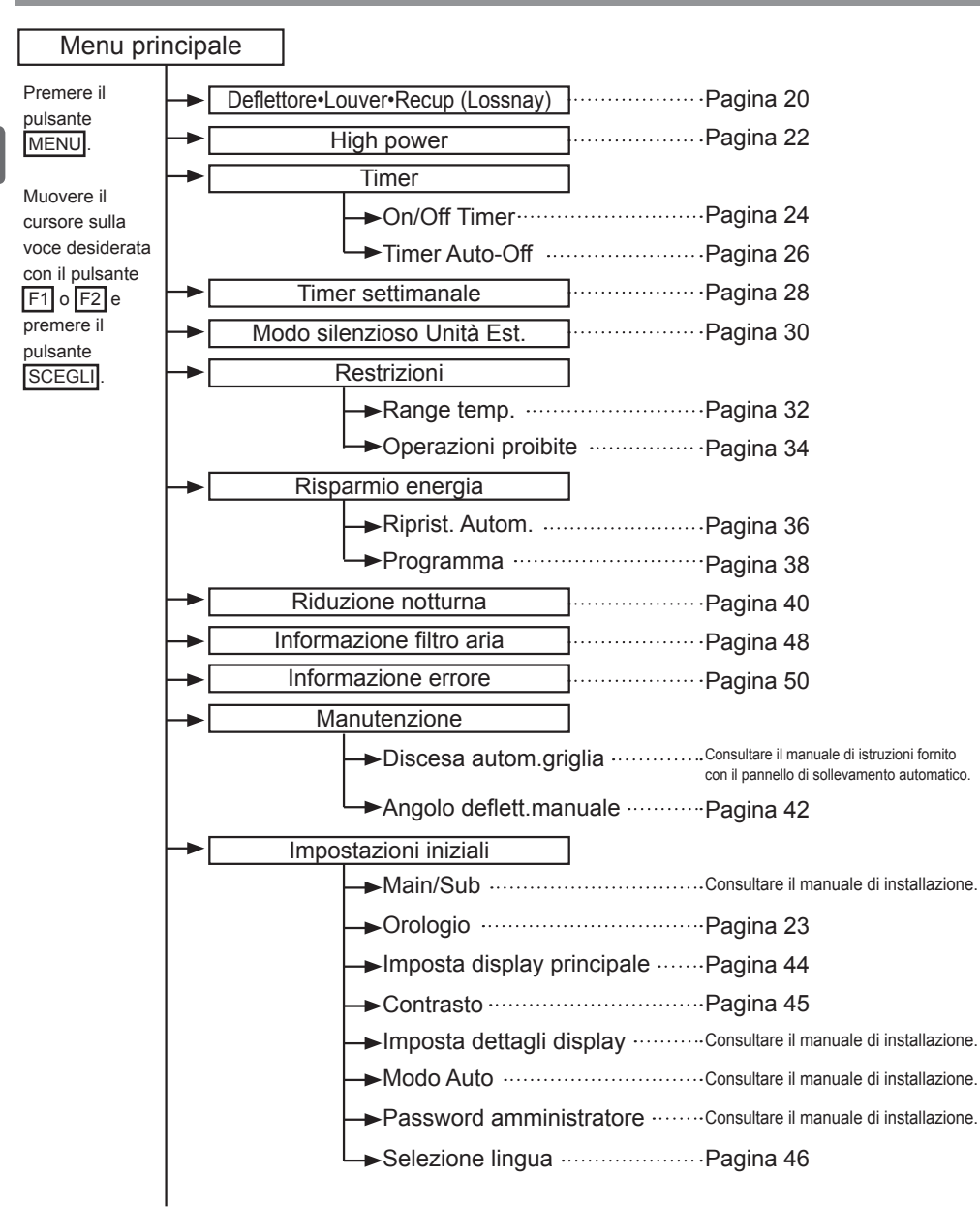

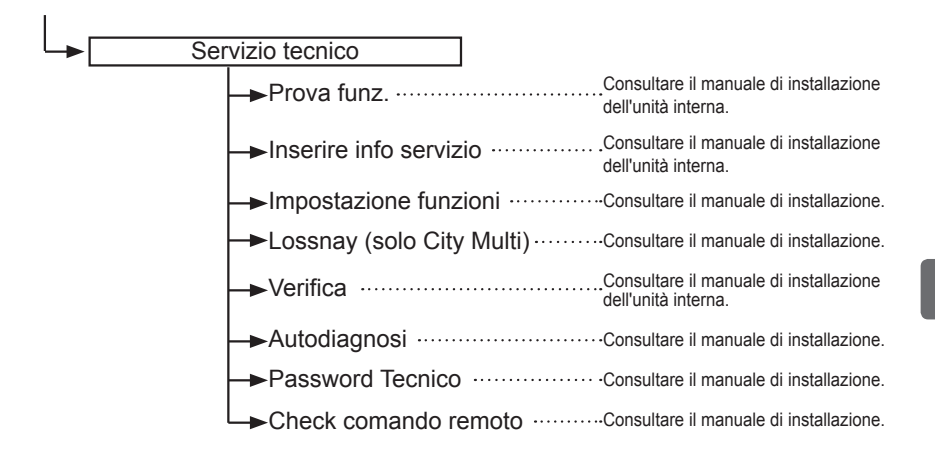

Non tutte le funzioni sono disponibili sui modelli delle unità interne.

# Legenda delle icone

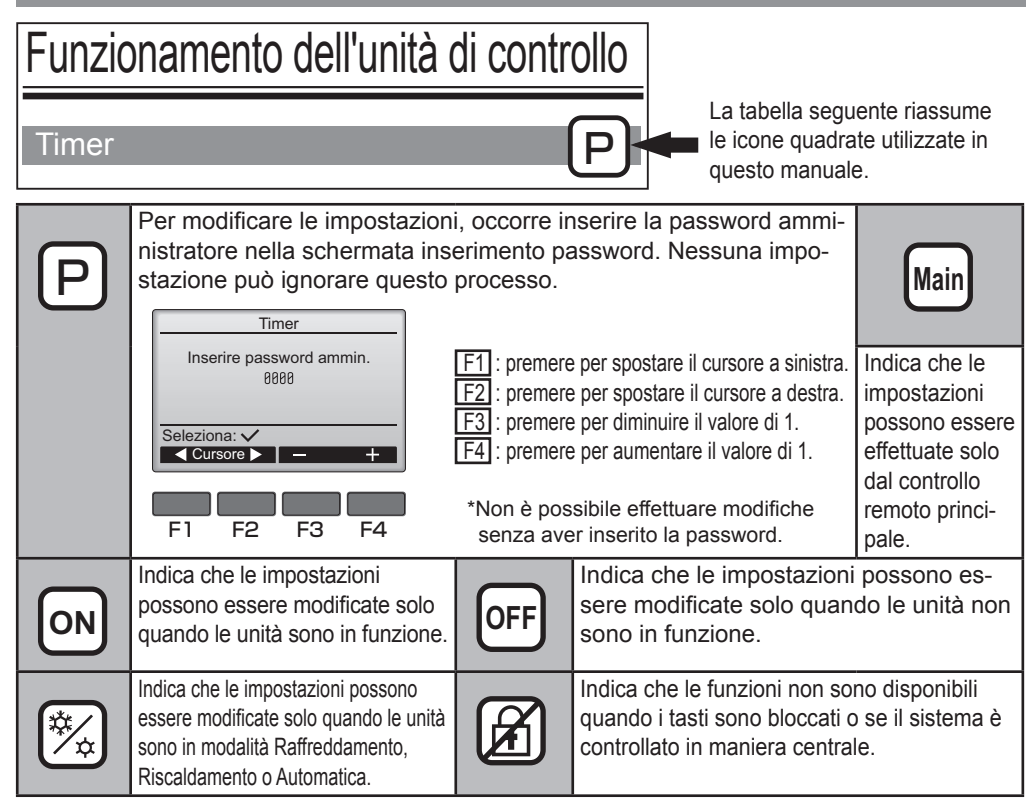

# Operazioni di base

# Alimentazione ON/OFF

Pulsante di funzionamento

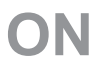

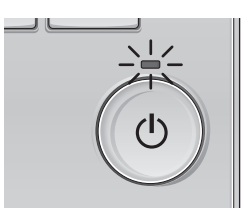

Premere il pulsante ON/OFF. La luce ON/OFF sarà verde e si avvierà il funzionamento.

# OFF

. . . . . . . . . .

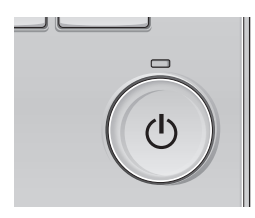

Premere di nuovo il pulsante ON/OFF. La luce ON/OFF si spegne e si arresta il funzionamento.

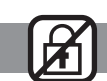

------

## Memoria stato operativo

|                             | Impostazione telecomando                                    |  |
|-----------------------------|-------------------------------------------------------------|--|
| Modo operativo              | Modalità operativa prima dello spegnimento dell'unità       |  |
| Temperatura<br>preimpostata | Temperatura preimpostata prima dello spegnimento dell'unità |  |
| Velocità<br>ventilatore     | Velocità ventilatore prima dello spegnimento dell'unità     |  |

## Intervallo della temperatura preimpostata configurabile

| Modo operativo           | Intervallo della temperatura preimpostata |
|--------------------------|-------------------------------------------|
| Raffred/Deumid           | 19 ~ 30 °C (67 ~ 87 °F)                   |
| Riscald                  | 17 ~ 28 °C (63 ~ 83 °F)                   |
| Auto                     | 19 ~ 28 °C (67 ~ 83 °F)                   |
| Ventilatore/Ventilazione | Non impostabile                           |

L'intervallo della temperatura configurabile varia secondo il modello delle unità interne.

## Configurazione modalità operativa, temperatura e velocità del ventilatore

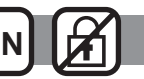

----

Pulsante di funzionamento

# Modo operativo

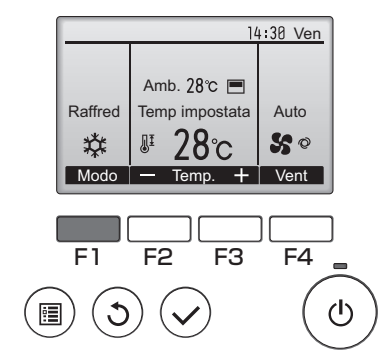

Premere il pulsante F1 per scorrere le modalità operative in questo ordine "Raffred, Deumid, Vent, Auto e Riscald". Selezionare la modalità operativa desiderata.

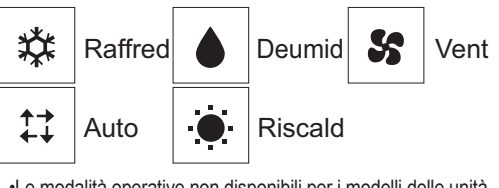

•Le modalità operative non disponibili per i modelli delle unità interne collegate non appaiono sullo schermo.

#### Icona modalità lampeggiante e suo significato

L'icona modalità lampeggia quando le unità interne presenti nello stesso sistema di raffreddamento (collegato alla stessa unità esterna) sono già operative ma con modalità differente. In questo caso, il resto dell'unità nello stesso gruppo può essere azionata solo con la stessa modalità.

# Temperatura preimpostata

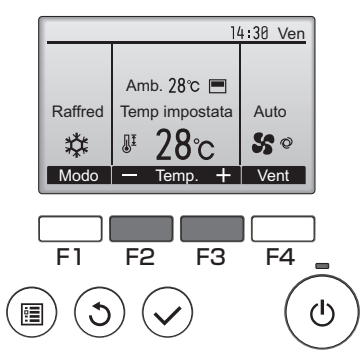

Premere il pulsante F2 per diminuire la temperatura preimpostata di 1°C (1°F) e premere il pulsante F3 per aumentarla.

- •Consultare la tabella a pagina 13 per l'intervallo di temperatura configurabile secondo le diverse modalità.
- •L'intervallo di temperatura reimpostato non può essere configurato per il funzionamento Ventilatore/ Ventilazione.

# Velocità ventilatore

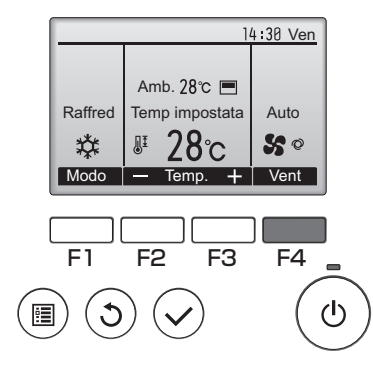

Premere il pulsante F4 per scorrere le velocità del ventilatore nel seguente ordine.

-----

----

-

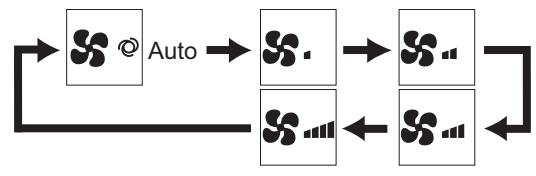

•Le velocità del ventilatore disponibili dipendono dai modelli delle unità interne collegate.

•La velocità del ventilatore può essere cambiata quando i pulsanti sono bloccati o se il sistema è controllato in maniera centrale.

# Navigazione all'interno del menu

# Elenco Menu principale

| Voci impostazione e<br>schermata |                | Dettagli impostazione                                                                    | Pagina di<br>riferimento |
|----------------------------------|----------------|------------------------------------------------------------------------------------------|--------------------------|
| Deflettore•Louver•Recup          |                | Utilizzato per impostare l'inclinazione del deflettore.                                  | 20                       |
| (Lossnay)                        |                | •Selezionare l'inclinazione del deflettore fra quelle proposte.                          |                          |
|                                  |                | Utilizzato per accendere/spegnere (ON/OFF) il louver.                                    |                          |
|                                  |                | •Selezionare l'impostazione desiderata fra "ON" e "OFF".                                 |                          |
|                                  |                | Utilizzato per impostare la quantità di ventilazione.                                    |                          |
|                                  |                | <ul> <li>Selezionare l'impostazione desiderata tra "Off", "Low" e "High".</li> </ul>     |                          |
| High powe                        | r              | Utilizzata per ottenere velocemente la temperatura ambiente desiderata.                  | 22                       |
|                                  |                | •Le unità possono essere azionate in modalità Potenza elevata                            |                          |
|                                  |                | non oltre i 30 minuti.                                                                   |                          |
| Timer                            | On/Off Timer   | Utilizzato per impostare i tempi di accensione/spegnimento (On/Off).                     | 24                       |
|                                  |                | •L'orario può essere impostato con incrementi di 5 minuti.                               |                          |
|                                  |                | * È indispensabile l'impostazione dell'orologio.                                         |                          |
|                                  | Timer Auto-    | Utilizzato per impostare l'orario di autospegnimento (Auto-off).                         | 26                       |
|                                  | Off            | •L'orario può essere impostato con un valore da 30 a 240 minuti                          |                          |
|                                  |                | con incrementi di 10 minuti.                                                             |                          |
| Timer setti                      | manale         | Utilizzato per impostare i tempi di accensione/spegnimento settimanali (On/Off).         | 28                       |
|                                  |                | •Sono disponibili fino a otto configurazioni operative per giorno.                       |                          |
|                                  |                | * La indispensabile i impostazione dell'orologio.                                        |                          |
| Modo oilon                       | ziono Unità    | Non valido quando il temporizzatore On/On e attivo.                                      | 20                       |
| Fet                              | 21050 011114   | clienzioso delle unità esterne rispetto al controllo della temperatura                   |                          |
|                                  |                | Imnostare i tempi di Avvio/Arresto per ogni giorno della settimana                       |                          |
|                                  |                | •Selezionare il livello di silenziosità desiderato tra "Normale " "Medio" e "Silenzioso" |                          |
|                                  |                | * È indispensabile l'impostazione dell'orologio.                                         |                          |
| Restrizioni                      | Range temp.    | Utilizzato per limitare l'intervallo della temperatura preimpostato.                     | 32                       |
|                                  | - <b>3</b> - 1 | •Possono essere impostati intervalli di temperatura differenti                           |                          |
|                                  |                | secondo le diverse modalità operative.                                                   |                          |
|                                  | Operazioni     | Utilizzato per bloccare le funzioni selezionate.                                         | 34                       |
|                                  | proibite       | <ul> <li>Le funzioni bloccate non possono essere azionate.</li> </ul>                    |                          |
| Risparmio                        | Riprist.       | Utilizzato per far sì che le unità operino alla temperatura preimpostata dopo aver       | 36                       |
| energia                          | Autom.         | funzionato in modalità risparmio energetico per un periodo di tempo specificato.         |                          |
|                                  |                | •L'orario può essere impostato con un valore da 30 a 120 minuti                          |                          |
|                                  |                | con incrementi di 10 minuti.                                                             |                          |
|                                  |                | * Questa funzione non è valida quando gli intervalli di temperatura                      |                          |
|                                  |                | preimpostati sono limitati.                                                              | 00                       |
| Programma                        |                | Imposta gli orari di avvio/arresto per azionare le unita in                              | 38                       |
|                                  |                | niouanta risparinio energenco per ogni giorno della settimana                            |                          |
|                                  |                | Sono disponibili fino a quattro configurazioni operativo por giorno                      |                          |
|                                  |                | •L'orario può essere impostato con incrementi di 5 minuti                                |                          |
|                                  |                | •L'intervallo di risparmio energetico può essere impostato con un                        |                          |
|                                  |                | valore da 0% e 50 a 90% con incrementi del 10%.                                          |                          |
|                                  |                | * È indispensabile l'impostazione dell'orologio.                                         |                          |

| Voci impostazione e |              | Dettagli impostazione                                                           |             |
|---------------------|--------------|---------------------------------------------------------------------------------|-------------|
| scher               | mata         |                                                                                 | riferimento |
| Riduzione no        | tturna       | Utilizzato per impostare la riduzione notturna.                                 | 40          |
|                     |              | •Selezionare "Si" per abilitare l'impostazione, "No" per disabilitarla.         |             |
|                     |              | Può essere impostato l'intervallo di temperatura e i tempi di avvio/            |             |
|                     |              | arresto.                                                                        |             |
|                     |              | * È indispensabile l'impostazione dell'orologio.                                |             |
| Informazione        | filtro aria  | Utilizzato per controllare lo stato del filtro.                                 | 48          |
|                     |              | •È possibile eseguire il reset del filtro.                                      |             |
| Informazione        | errore       | Utilizzato per controllare le informazioni errore quando si verifica un errore. | 50          |
|                     |              | •Possono essere visualizzati codice errore, sorgente errore, indiriz-           |             |
|                     |              | zo refrigerante, modello unità, numero di produzione, informazioni              |             |
|                     |              | di contatto (numero telefonico del concessionario).                             |             |
|                     |              | * Modello unità, numero di produzione, informazioni di contatto devono essere   |             |
|                     |              | registrati in precedenza per poter essere visualizzati.                         |             |
| Manutenzione        | Angolo       | Utilizzato per impostare l'inclinazione di ogni deflettore in una               | 42          |
| deflett.            |              | posizione fissa.                                                                |             |
| manuale             |              |                                                                                 |             |
| Impostazioni        | Orologio     | Utilizzato per impostare l'ora corrente.                                        | 23          |
| iniziali Imposta    |              | Utilizzato per passare dalle modalità "Completo" e "Base" nel-                  | 44          |
| display             |              | la schermata principale.                                                        |             |
|                     | principale   | •L'impostazione predefinita di fabbrica è "Completo".                           |             |
|                     | Contrasto    | Utilizzato per regolare il contrasto dello schermo.                             | 45          |
|                     | Selezione    | Utilizzato per selezionare la lingua desiderata.                                | 46          |
|                     | della lingua |                                                                                 |             |

## Limitazioni per l'unità di controllo secondaria

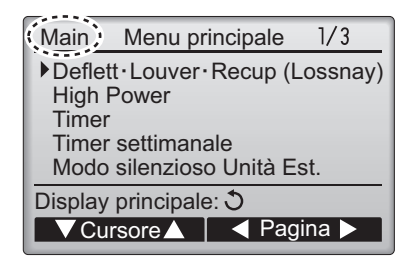

Le seguenti impostazioni non possono essere eseguite dal telecomando secondario. Eseguire queste impostazioni dal telecomando principale. "Principale" è visualizzato nel titolo del Menu principale sul telecomando principale.

- Timer
- (On/Off Timer, Timer Auto-Off)
- Timer settimanale
- Modo silenzioso Unità Est.
- Risparmio energia (Ripristino automatico, Programma)
- Riduzione notturna
- Manutenzione
  - (inclinazione manuale deflettore)

# Navigazione all'interno del menu

## Navigazione all'interno del Menu principale

#### Pulsante di funzionamento

Accesso al Menu principale

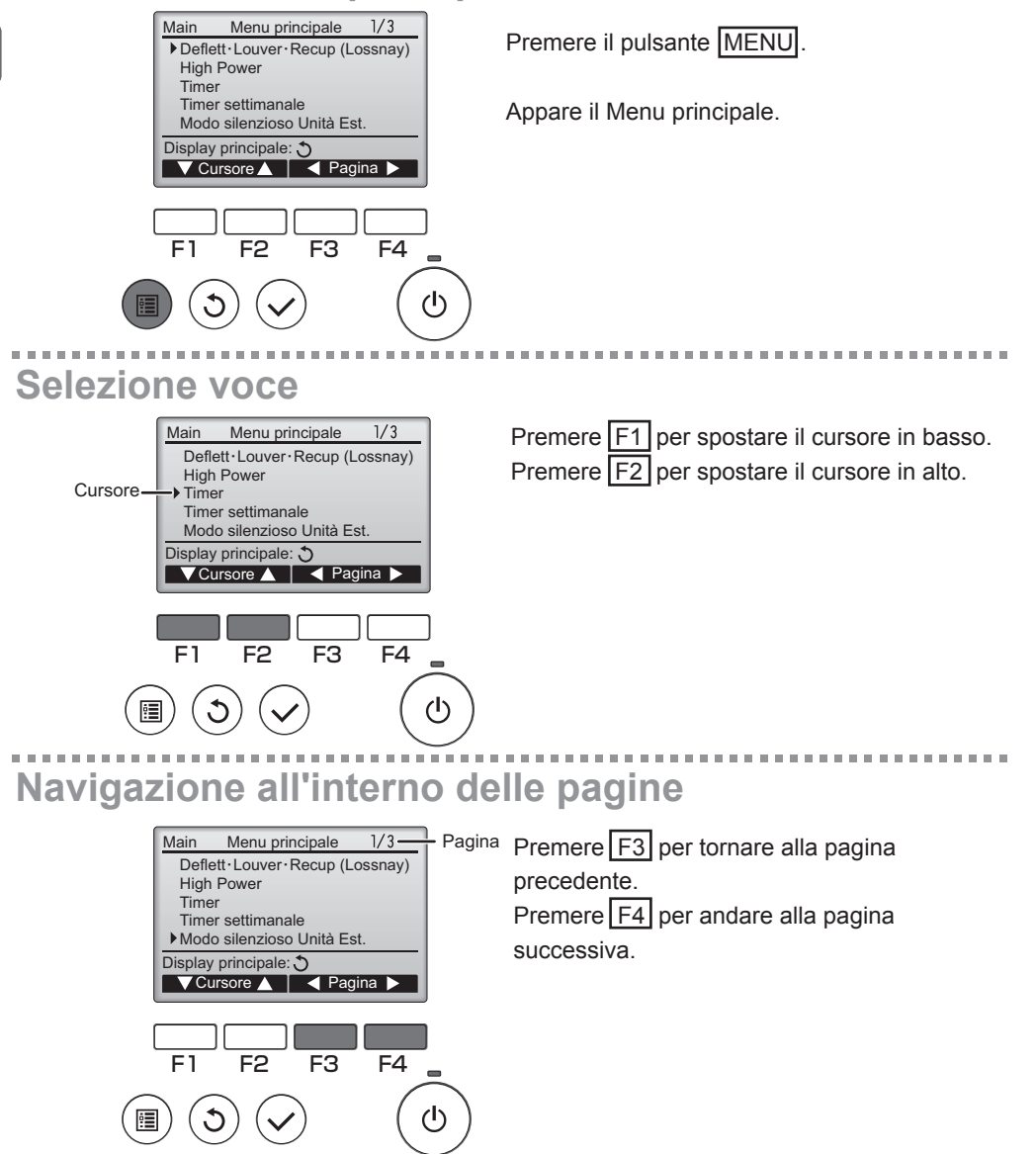

# Salvataggio delle impostazioni

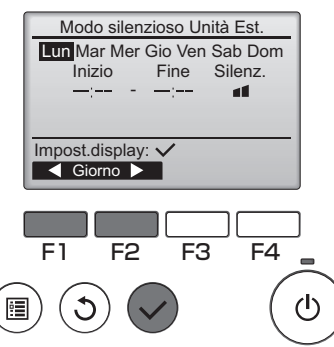

Selezionare la voce desiderata e premere il pulsante SCEGLI.

Appare la schermata per impostare la voce selezionata.

# Uscire dalla schermata Menu principale

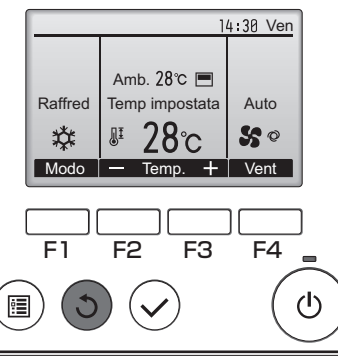

Premere in pulsante INDIETRO per uscire dal Menu principale e tornare alla schermata principale.

Se non viene toccato alcun pulsante per 10 minuti, lo schermo tornerà automaticamente alla schermata principale. Ogni impostazione non salvata andrà persa.

# Visualizzazione delle funzioni non supportate

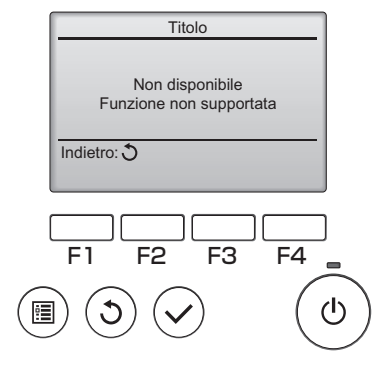

Il messaggio a sinistra appare se l'utente seleziona una funzione non supportata dal modello dell'unità interna corrispondente.

# Deflettore•Louver•Recup (Lossnay)

# ON

#### Pulsante di funzionamento

Accesso al menu

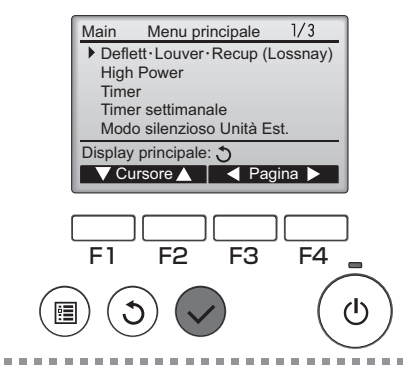

Selezionare "Deflett•Louver•Recup (Lossnay)" dal Menu principale (consultare pagina 18) e premere il pulsante <u>SCEGLI</u>.

# Impostazione del deflettore

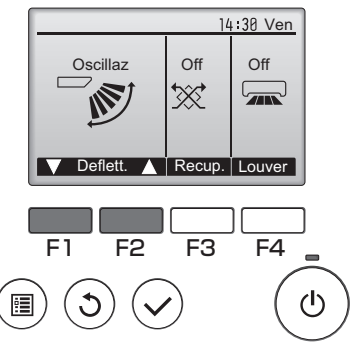

(schermata campione su City Multi)

Premere il pulsante F1 o F2 per scorrere le impostazioni del deflettore disponibili: "Auto", "Inclinaz 1", "Inclinaz 2", "Inclinaz 3", "Inclinaz 4", "Inclinaz 5" e "Oscillaz".

Selezionare l'impostazione desiderata.

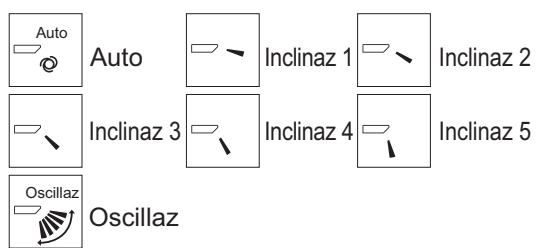

Selezionare "Oscillaz" per spostare i deflettori su e giù automaticamente.

Se impostato da "Inclinaz 1" a "Inclinaz 5", il deflettore verrà posizionato all'inclinazione selezionata.

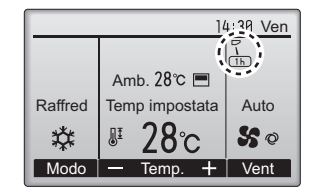

• 1h sotto l'icona di impostazione del deflettore Questa icona appare quando il deflettore è impostato su "Inclinaz 5" e il ventilatore opera a velocità bassa durante il raffreddamento o la deumidificazione (secondo il modello). L'icona scompare dopo un'ora e l'impostazione del deflettore cambierà automaticamente

# Impostazione del louver

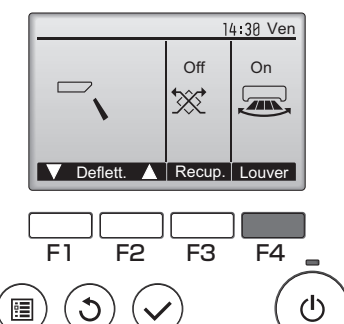

Premere il pulsante F4 per portare l'oscillazione louver su ON e OFF.

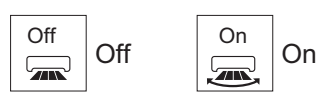

. . . . . . . .

(schermata campione su City Multi)

# Impostazione Vent.

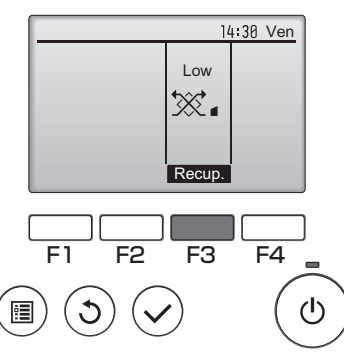

(schermata campione su Mr. Slim)

Premere il pulsante F3 per scorrere le opzioni di impostazione della ventilazione tra "Off", "Low" "High".

\* Configurabile solo quando l'unità LOSSNAY è collegata.

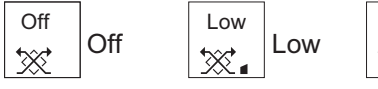

 Il ventilatore su alcuni modelli interni può essere asservito con alcuni modelli di unità di ventilazione.

Hiah

-----

High

# **Ritorno al Menu principale**

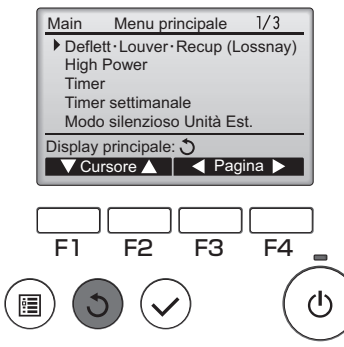

Premere il pulsante INDIETRO per tornare al Menu principale.

# High power

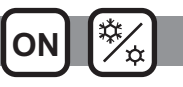

## **Descrizione funzione**

La funzione operativa Potenza elevata permette alle unità di operare a capacità superiore al normale in modo che l'aria ambiente possa essere condizionata a una temperatura ottimale velocemente. Questa operazione durerà al massimo 30 minuti e l'unità tornerà alla modalità operativa al termine dei 30 minuti o quando la temperatura ambiente raggiunge la temperatura preimpostata. Le unità torneranno al funzionamento normale quando la modalità operativa o la velocità del ventilatore viene cambiata.

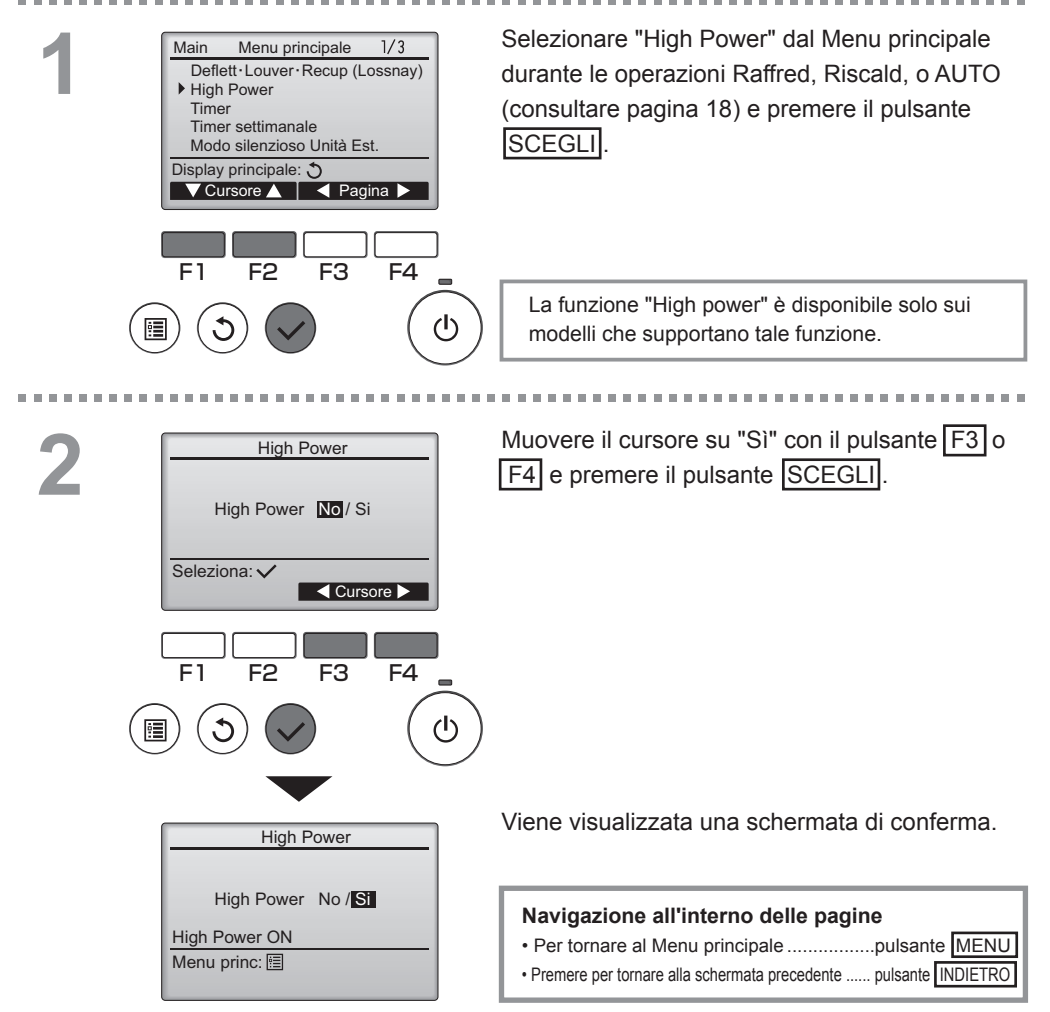

## Orologio

Pulsante di funzionamento

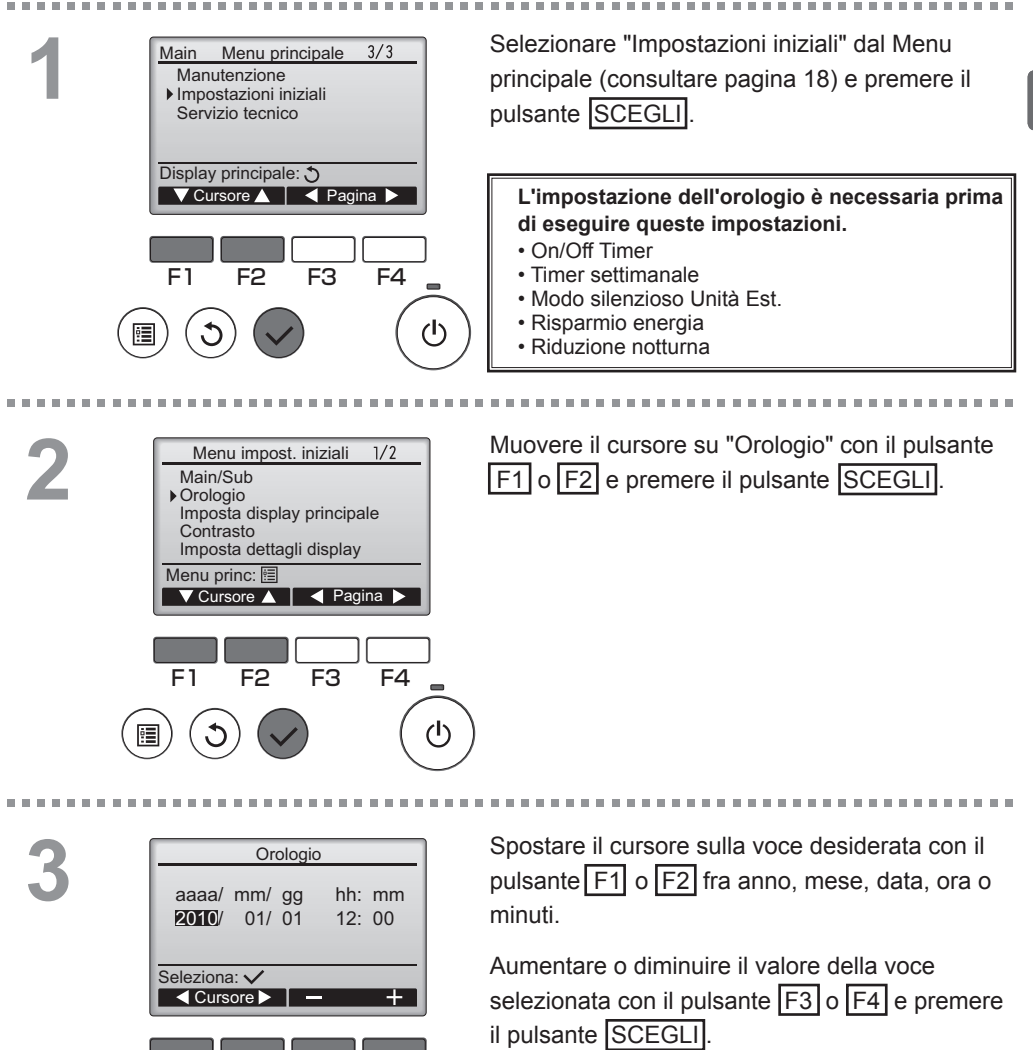

F4

ტ

F1

F2

F3

Viene visualizzata una schermata di conferma.

#### Navigazione all'interno delle pagine

Per tornare al Menu principale ......pulsante MENU
 Premere per tornare alla schermata precedente ..... pulsante INDIETRO

## Timer

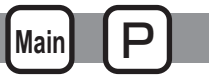

# On/Off Timer

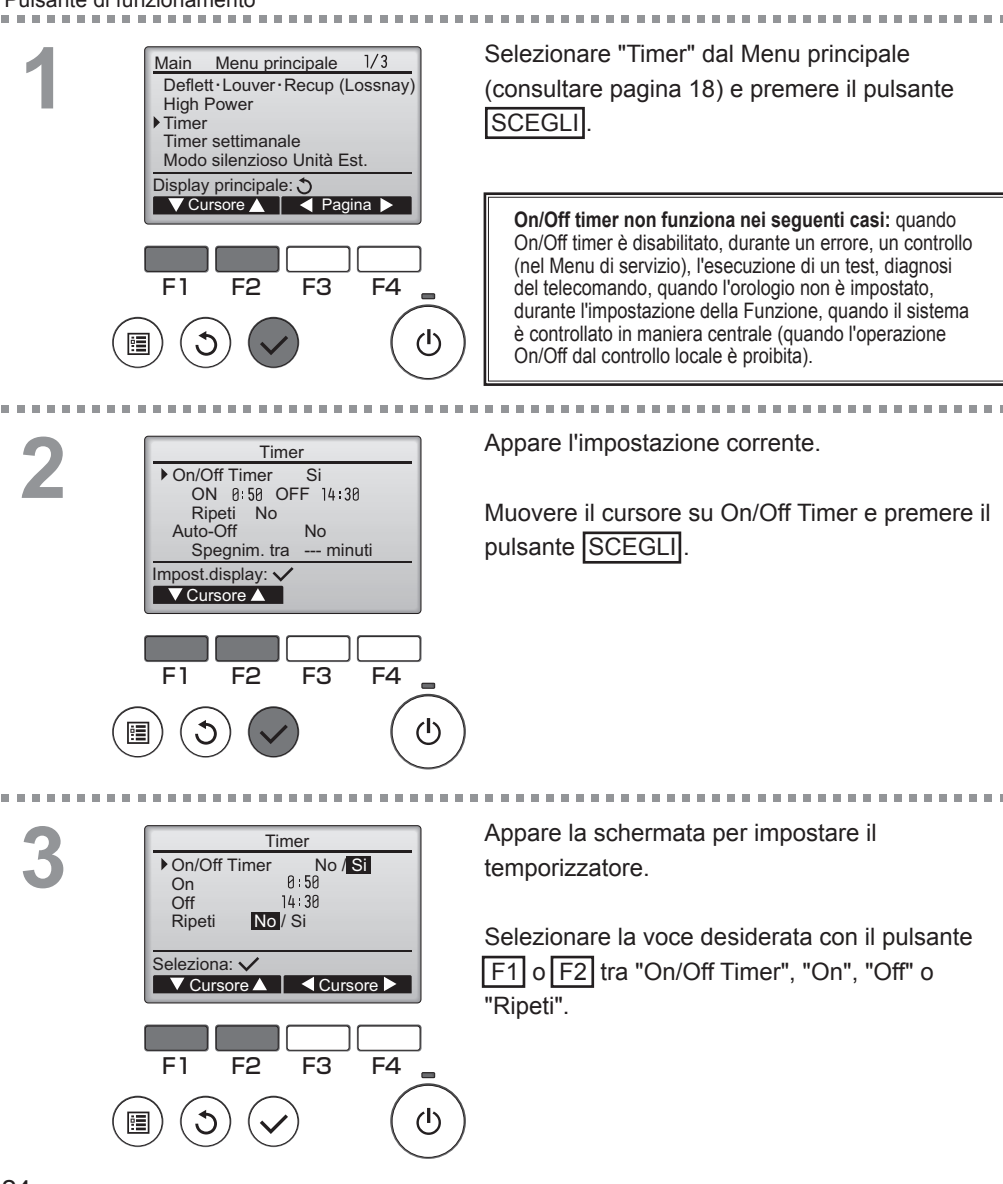

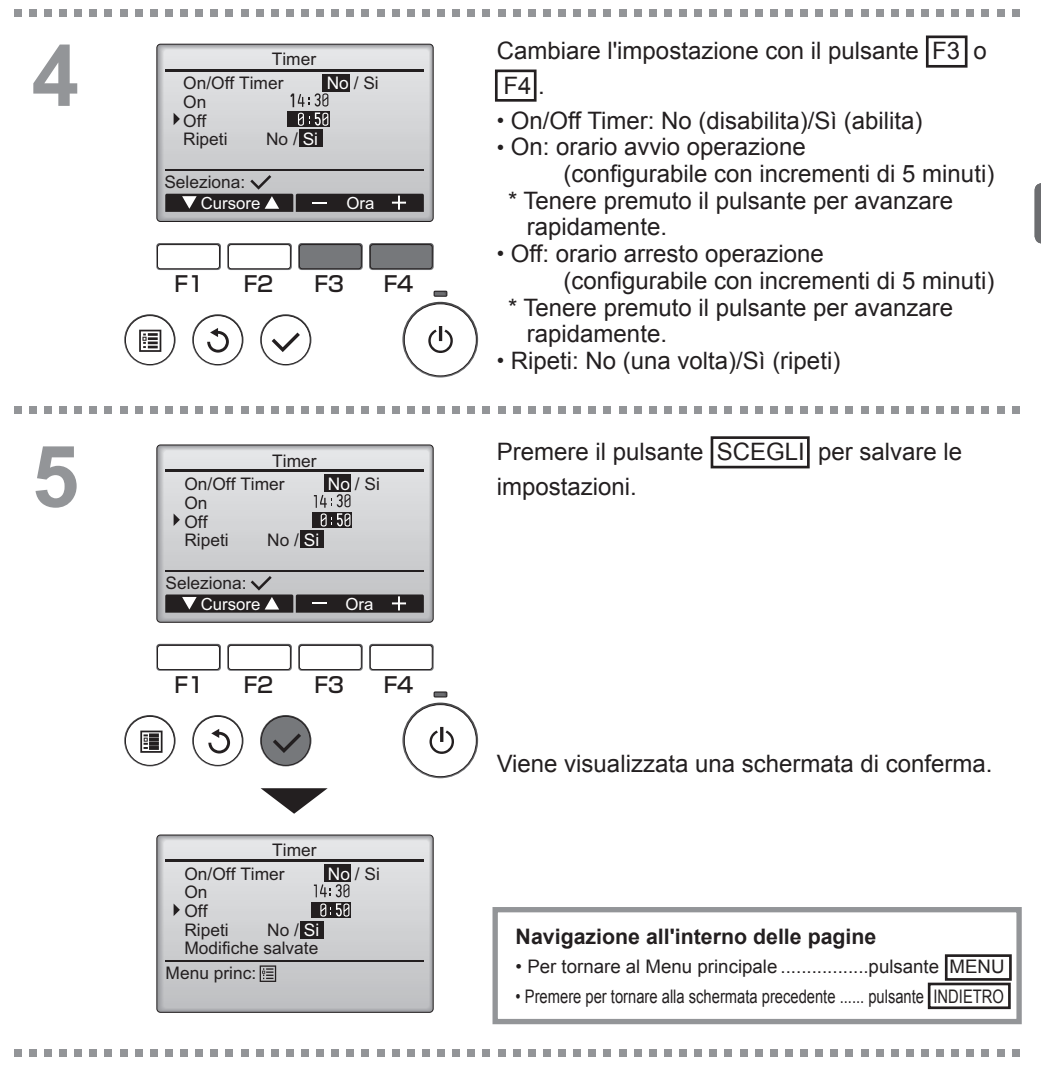

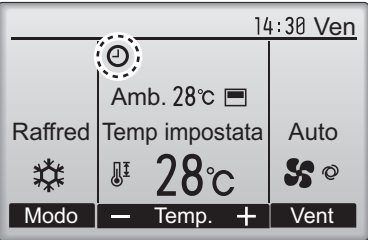

e appare sulla schermata principale in modalità Completo quando On/Off Timer è abilitato.

## Timer

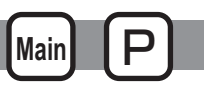

Timer Auto-Off

#### Pulsante di funzionamento

. . . . . . . . . . . . . . . . Attivare la schermata impostazione Temporizzatore. Timer On/Off Timer Si (consultare pagina 24). On 0:50 Off 14:30 Ripeti No Selezionare "Auto-Off" e premere il pulsante ▶ Auto-Off No Spegnim. tra --- minuti SCEGLI Impost.display: V ▼ Cursore ▲ Timer Auto-Off non funziona nei seguenti casi: quando Timer Auto-Off è disabilitato, durante un errore, un controllo (nel menu di servizio), l'esecuzione di un F1 F2 F3 F4 test, diagnosi del telecomando, guando l'orologio non è impostato, durante l'impostazione della Funzione, quando (<sup>|</sup>) il sistema è controllato in maniera centrale (quando l'operazione On/Off dal controllo locale è proibita). Appare l'impostazione corrente. 2 Timer Auto-Off ▶ Auto-Off No/Si Spegnim. tra 120 minuti Muovere il cursore su "Auto-Off" o "Spegnim. tra --- minuti" con il pulsante F1 o F2. Seleziona: V F3 F4 F2 (1)Cambiare l'impostazione con il pulsante F3 o Timer Auto-Off Auto-Off No/Si F4. Spegnim. tra 120 minuti Auto-Off: No (disabilita)/Sì (abilita) Seleziona: V · Spegnim. tra --- minuti: ▼ Cursore ▲ Ora + impostazione del temporizzatore (l'intervallo configurabile è F1 F2 F3 F4 compreso tra 30 e 240 minuti con incrementi di 10 minuti).

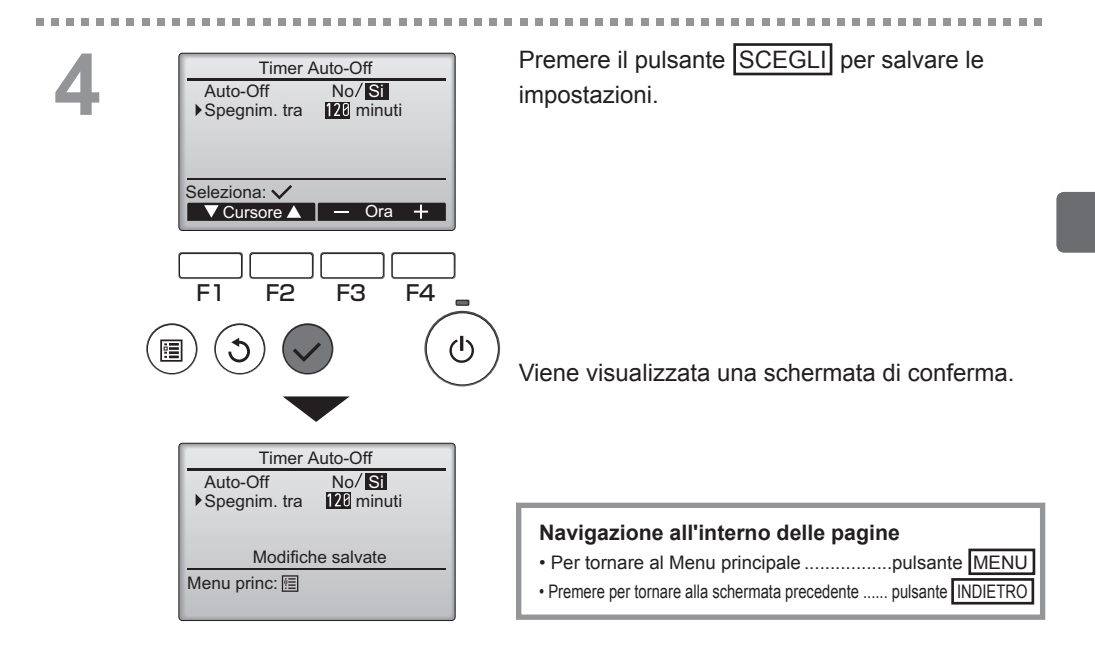

# Timer settimanale

## Pulsante di funzionamento

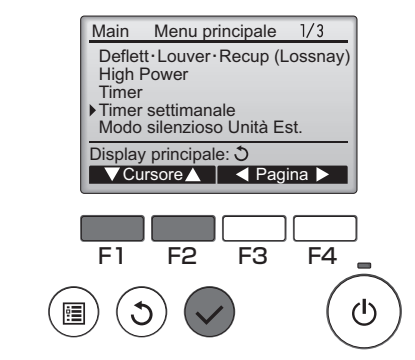

Selezionare "Timer settimanale" dal Menu principale (consultare pagina 18) e premere il pulsante <u>SCEGLI</u>.

Main

Il Timer settimanale non funziona nei seguenti casi: quando On/Off Timer è disabilitato, durante un errore, un controllo (nel menu di servizio), l'esecuzione di un test, diagnosi del telecomando, quando l'orologio non è impostato, durante l'impostazione della Funzione, quando il sistema è controllato in maniera centrale (quando l'operazione On/Off dal controllo locale è proibita).

2

\_ \_ \_ \_ \_ \_

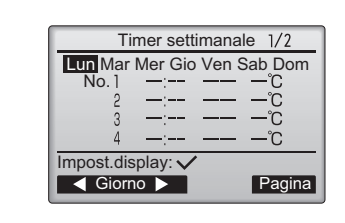

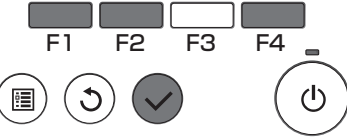

Timer settimanale

Cursore

F4

F3

Timer settim. No / Si

F2

Seleziona:

F1

Appare l'impostazione corrente.

Premere il pulsante F1 o F2 per vedere le impostazioni per ogni giorno della settimana. Premere il pulsante F4 per vedere gli schemi da 5 a 8.

Premere il pulsante SCEGLI per andare alla schermata impostazione.

Appare la schermata per abilitare (Sì) o disabilitare (No) il temporizzatore settimanale.

-----

Per abilitare l'impostazione, muovere il cursore su "Sì" con il pulsante F3 o F4 e premere il pulsante SCEGLI.

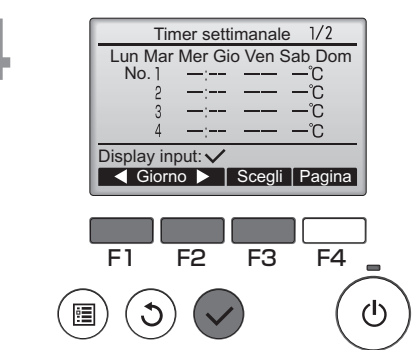

Appare la schermata temporizzatore settimanale e le vengono visualizzate le impostazioni correnti. Sono disponibili fino a otto configurazioni operative per giorno.

Muovere il cursore al giorno desiderato con il pulsante F1 o F2 e premere il pulsante F3 per selezionare (è possibile selezionare più giorni).

Premere il pulsante SCEGLI

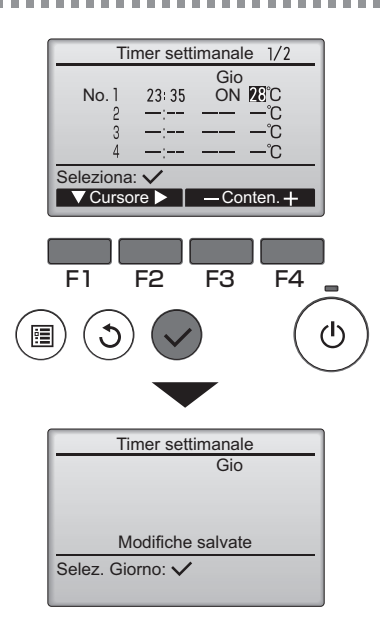

Appare la schermata impostazione schema operativo.
Premere il pulsante F1 per spostare il cursore al numero dello schema desiderato.
Spostare il cursore su orario, ON/OFF o temperatura con il pulsante F2.
Cambiare le impostazioni con il pulsante F3 o F4.
Ora: configurabile con incrementi di 5 minuti \* Tenere premuto il pulsante per avanzare rapidamente.
ON/OFF
Temperatura: l'intervallo di temperatura configurabile dipende dalle unità interne collegate.
Premere il pulsante SCEGLI per salvare le impostazioni.
Viene visualizzata una schermata di conferma.

#### Navigazione all'interno delle pagine

- Premere per tornare alla schermata precedente .....pulsante INDIETRO

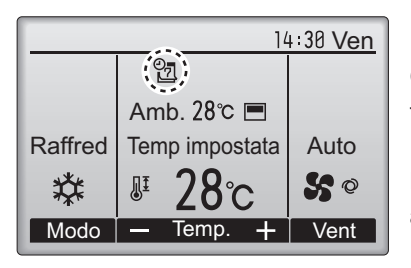

appare nella schermata principale in modalità Completo quando e presente l'impostazione del temporizzatore settimanale per il giorno corrente.

L'icona non appare quando On/Off timer è abilitato.

# Modo silenzioso Unità Est.

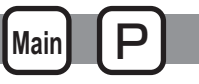

### Descrizione funzione

Questa funzione permette di impostare i periodi di tempo in cui viene data priorità al funzionamento silenzioso delle unità esterne rispetto al controllo della temperatura. Impostare l'ora di avvio e arresto della modalità silenziosa per ogni giorno della settimana. Selezionare il livello di silenziosità desiderato tra "Normale" e "Medio".

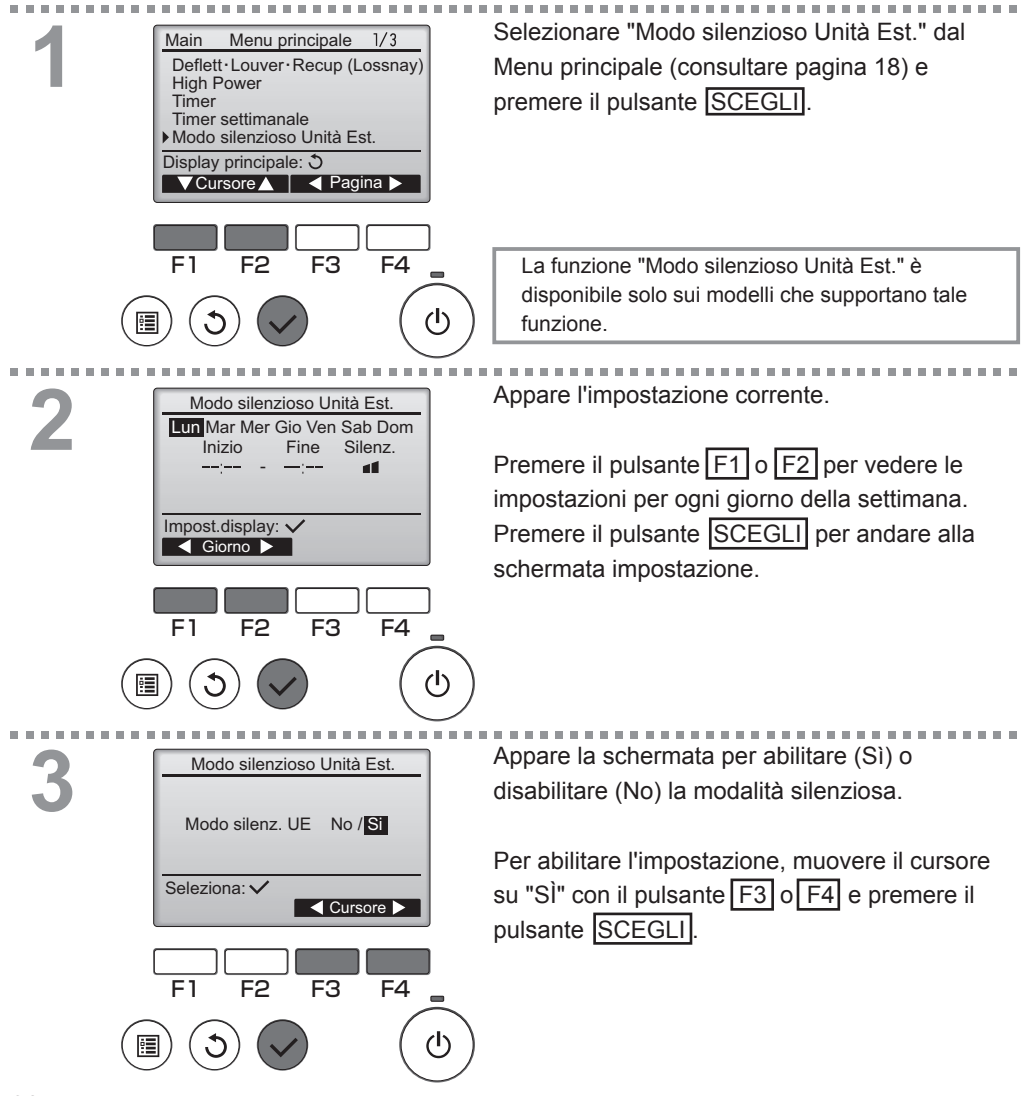

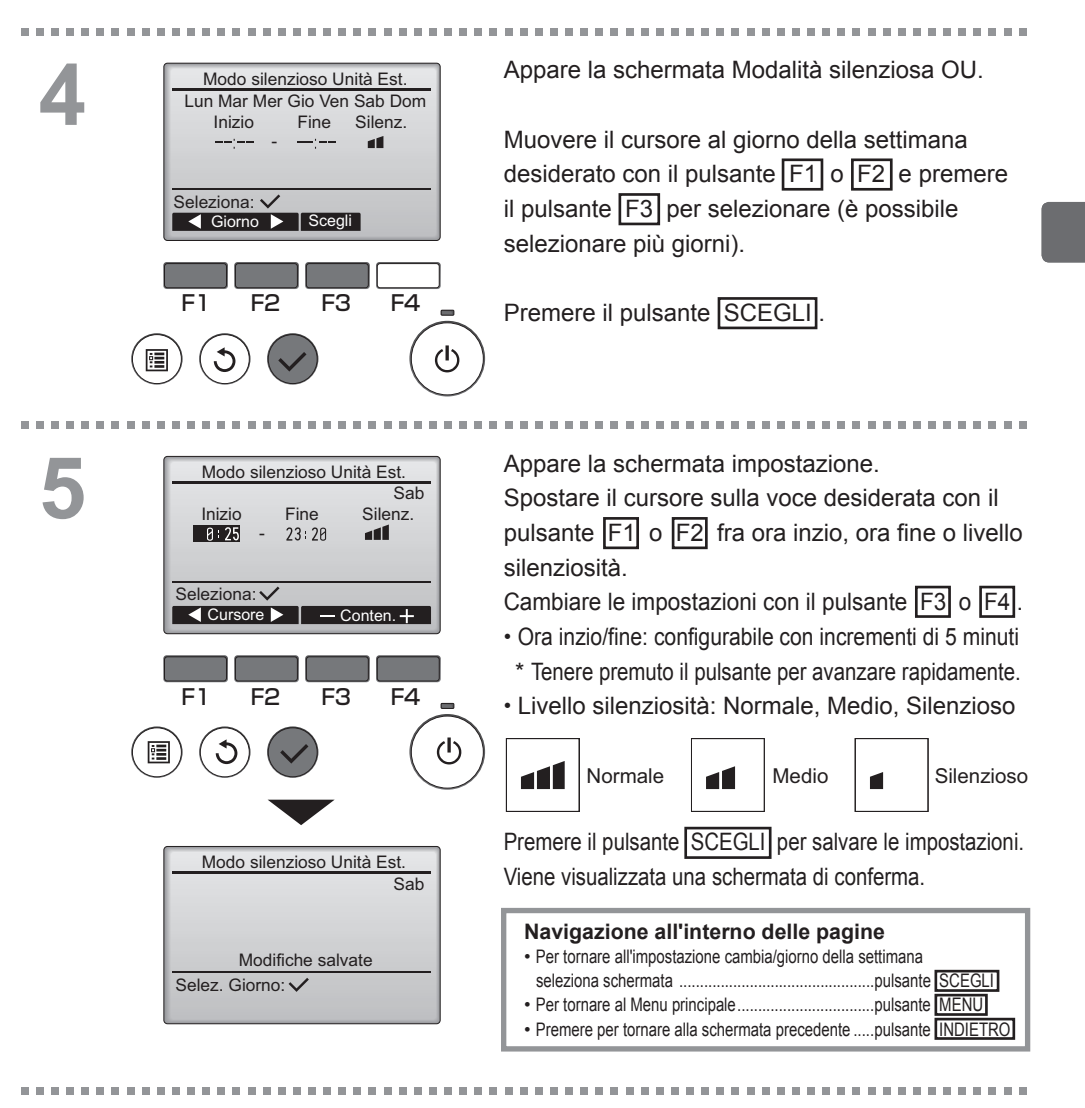

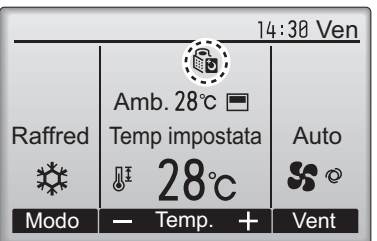

Completo durante la Modo silenzioso Unità Est.

## Restrizioni

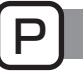

Impostare la limitazione dell'intervallo di temperatura

#### Pulsante di funzionamento

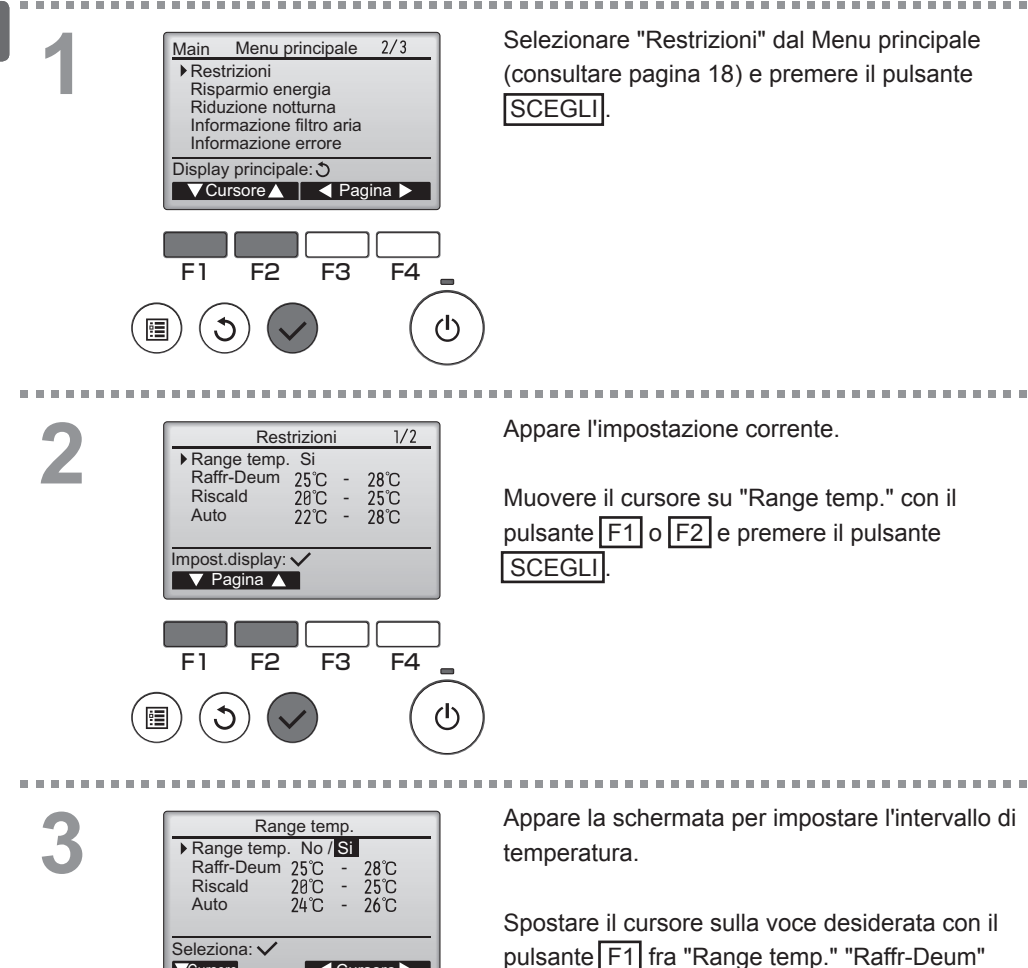

"Riscald" o "Auto".

Cursore

Cursore

32

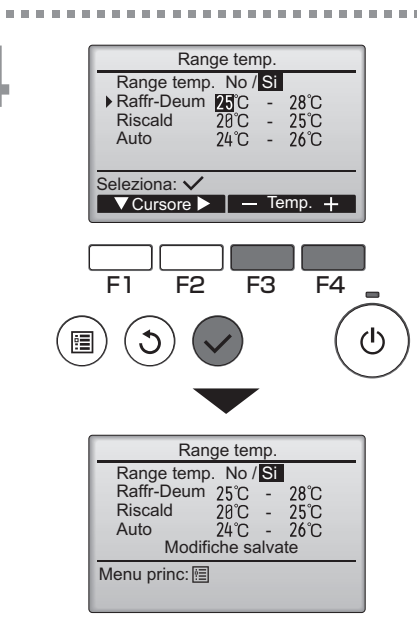

Cambiare le impostazioni con il pulsante F3 o F4.

- Range temp.: No (illimitato) o Sì (limitato)
- Raffr-Deum: limite di temperatura superiore e inferiore
- Riscald: limite di temperatura superiore e inferiore
- Auto: limite di temperatura superiore e inferiore Intervalli impostazione temperatura

| Modalità   | Limite inferiore         | Limite superiore         |
|------------|--------------------------|--------------------------|
| Raffr-Deum | 19 ~ 30°C<br>(67 ~ 87°F) | 30 ~ 19°C<br>(87 ~ 67°F) |
| Riscald    | 17 ~ 28°C<br>(63 ~ 83°F) | 28 ~ 17°C<br>(83 ~ 63°F) |
| Auto       | 19 ~ 28°C<br>(67 ~ 83°F) | 28 ~ 19°C<br>(83 ~ 67°F) |

\* L'intervallo configurabile varia secondo l'unità collegata. Premere il pulsante SCEGLI per salvare le impostazioni.

Viene visualizzata una schermata di conferma.

### Navigazione all'interno delle pagine

Per tornare al Menu principale .....pulsante MENU

Premere per tornare alla schermata precedente ..... pulsante INDIETRO

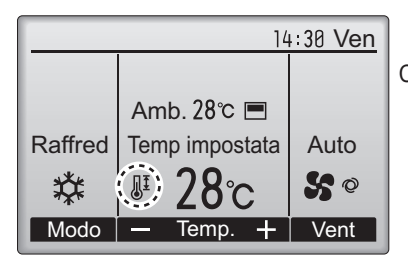

appare sulla schermata principale in modalità Completo quando Range temp. è limitato.

# Restrizioni

## Funzione blocco funzionamento

#### Pulsante di funzionamento

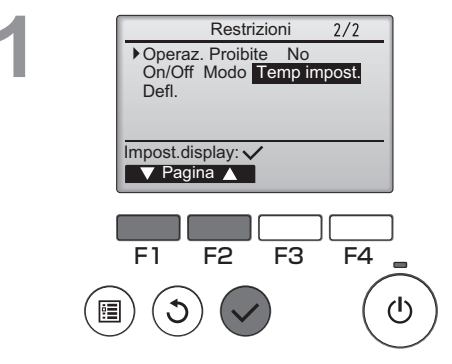

Per abilitare la funzione blocco operazione, impostare la voce "Operaz. Proibite" su "Sì".

Attivare la schermata impostazione Restrizioni (consultare pagina 32).

Muovere il cursore su "Operaz. Proibite" e premere il pulsante SCEGLI.

Appare la schermata per le impostazioni della funzione blocco operazione.

Spostare il cursore sulla voce desiderata con il pulsante F1 o F2 fra "Operaz. Proibite", "On/Off", "Modo", "Temp impost." o "Deflett.".

Cambiare le impostazioni con il pulsante F3 o F4.

- Operaz. Proibite: No (disabilita)/Sì (abilita)
- On/Off: operazione On/Off
- Modo: Impostazione modalità operativa
- "-" / "Bloccato"
- Temp impost.: impostazione temp. preimpostata
  Defl.: Impostazione del deflettore -

Premere il pulsante SCEGLI per salvare le impostazioni. Viene visualizzata una schermata di conferma.

#### Navigazione all'interno delle pagine

- Per tornare al Menu principale .....pulsante MENU
- Premere per tornare alla schermata precedente ...... pulsante INDIETRO

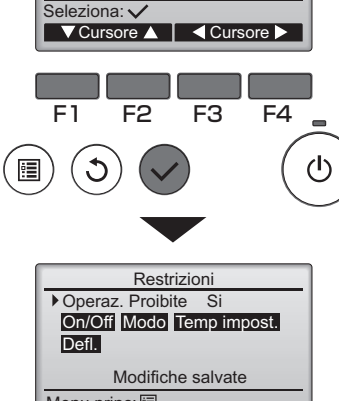

Restrizioni
Operaz. Proibite No / Si

Temp impost.-/Bloccato

–/Bloccato

/Bloccato

-/Bloccato

On/Off

Deflett.

Modo

Menu princ: 🛅

| 14:30 Ven |                |               |  |
|-----------|----------------|---------------|--|
| ₿         | )              |               |  |
|           | Amb. 28℃ 🔳     |               |  |
| Raffred   | Temp impostata | Auto          |  |
| *         | <b>₽ 28</b> ℃  | <b>\$\$</b> © |  |
| Modo      |                | Vent          |  |

(quando Impostata temp. è bloccata)

appare sulla schermata principale in modalità Completo quando l'impostazione funzione blocco operazione è abilitata.

La guida operativa che corrisponde alla funzione bloccata verrà impedita

# Risparmio energia

Main P

Ritorno automatico alla temperatura preimpostata

#### Pulsante di funzionamento

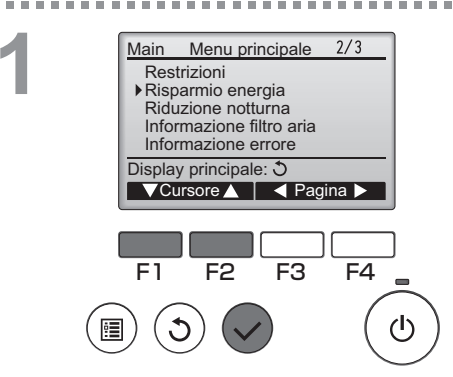

Risparmio energia

60 min 30℃

60 min 25°C

Lun Mar Mer Gio Ven Sab Dom

F3

F4

Si

No

▶Riprist, Autom.

Programma

Impost.display:

▼ Cursore ▲

F2

F1

Raffr:

Risc:

Selezionare "Risparmio energia" dal Menu principale (consultare pagina 18) e premere il pulsante SCEGLI.

Appare l'impostazione corrente.

Muovere il cursore su "Riprist. Autom." con il pulsante F1 o F2 e premere il pulsante SCEGLI.

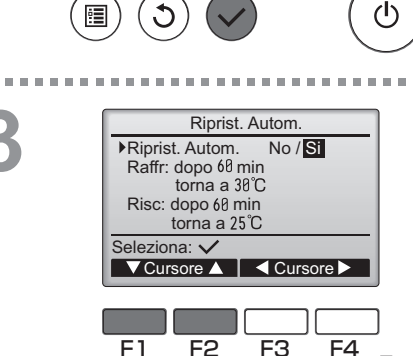

Appare la schermata delle impostazioni per il ripristino automatico alla temperatura preimpostata.

Spostare il cursore sulla voce desiderata con il pulsante F1 o F2 "Riprist. Autom.", "Raffr" o "Risc".

| Riprist. Autom.         Riprist. Autom.         No /Si         Padir: dopo 60 min<br>torna a 38°C         Risc: dopo 60 min<br>torna a 25°C         Seleziona: ✓         ✓ Cursore ▲         F1       F2         F3       F4         (1)         (1)         (1)         (2) | <ul> <li>Cambiare le impostazioni con il pulsante F3 o F4.</li> <li>Riprist. Autom.: No (disabilita)/Sì (abilita)</li> <li>Raffr: l'impostazione dell'intervallo del temporizzatore è compresa tra 30 e 120 minuti con incrementi di 10 minuti. Impostazione intervallo temperatura da 19 a 30°C (da 67 a 87°F).</li> <li>Risc: l'impostazione dell'intervallo del temporizzatore è compresa tra 30 e 120 minuti con incrementi di 10 minuti. Impostazione intervallo temperatura da 19 a 30°C (da 67 a 87°F).</li> </ul> |
|----------------------------------------------------------------------------------------------------|----------------------------------------------------------------------------------------------------|
| Riprist. Autom.       Si         Raffr:       60 min       30 ℃         Risc:       60 min       25 ℃         Modifiche salvate         Menu princ:       🖾                                                                                                    | Premere il pulsante SCEGLI per salvare<br>le impostazioni. "Raffr" include le modalità<br>"Deumid" e "Raffred AUTO" e "Risc" include le<br>modalità "AUTO Riscald".<br>Appare la schermata per impostare la voce<br>selezionata.                                                                                                    |

#### Navigazione all'interno delle pagine

Per tornare al Menu principale .....pulsante MENU

Premere per tornare alla schermata precedente ...... pulsante INDIETRO

Le impostazioni di cui sopra non saranno effettive quando l'intervallo di temp. è limitato e quando il sistema è controllato in maniera centrale (quando l'impostazione dell'intervallo di temp. dal controllo locale è proibita).

<Schermate campione quando la funzione Riprist. Autom. è abilitata>

Esempio: inferiore alla temp impostata a 24 °C (75°F). 60 minuti più tardi, la temp impostata tornerà a 28°C (83°F).

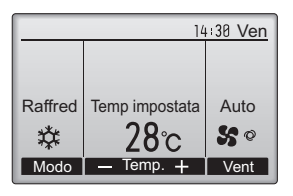

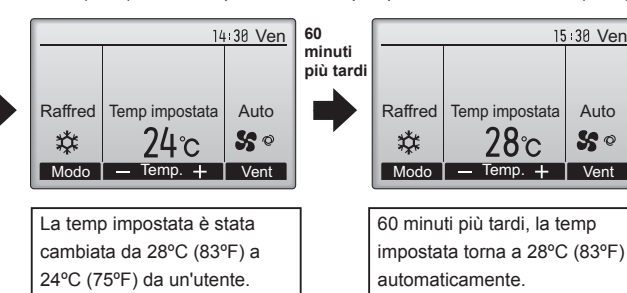

15:30 Ven

Auto

50

# Risparmio energia

Impostazione del programma operativo risparmio energetico

#### Pulsante di funzionamento

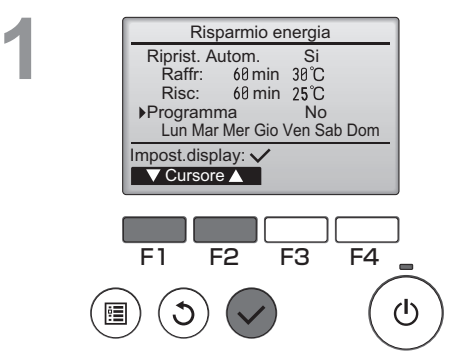

Risparmio energia

F3

Risparmio energia

Risparmio energia No / Si

Cursore

F3

F4

F4

(I)

No.

E1

Impost.display: 🗸

F2

◀ Giorno ▶

Seleziona: 🗸

F2

F1

Appare la schermata "Risparmio energia" (consultare pagina 36).

Muovere il cursore su "Programma" e premere il pulsante SCEGLI.

Main

Appare la schermata con il programma.

Premere il pulsante F1 o F2 per vedere le impostazioni per ogni giorno della settimana. Premere il pulsante SCEGLI per andare alla schermata impostazione.

Appare la schermata per abilitare (Si) o disabilitare (No) il programma operativo risparmio energetico.

Selezionare "No" o "Sì" con il pulsante F3 o F4. Premere il pulsante SCEGLI per andare alla schermata di seleziona del giorno della settimana/cambio impostazione.

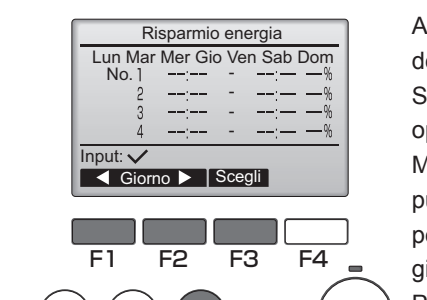

Risparmio energia

14:00

14:00 80%

15:00 70%

Conten.-

E3

Risparmio energia

Modifiche salvate

F4

 $(\mathbf{l})$ 

Lun 5.1 13:00

No 1

Seleziona: 🗸

▼Cursore ▶

Lun

Selez, Giorno: 🗸

 $(\mathbf{l})$ 

Appare la schermata di seleziona del giorno della settimana/cambio impostazione. Sono disponibili fino a quattro configurazioni operative per giorno.

Muovere il cursore al giorno desiderato con il pulsante F1 o F2 e premere il pulsante F3 per selezionare (è possibile selezionare più giorni).

Premere il pulsante SCEGLI per andare alla schermata impostazione schema.

Appare la schermata impostazione schema. Premere il pulsante  $\boxed{F1}$  per spostare il cursore al numero dello schema desiderato. Spostare il cursore sulla voce desiderata con il pulsante  $\boxed{F2}$  fra ora avvio, ora arresto o risparmio energetico (in questo stesso ordine da sinistra). Cambiare le impostazioni con il pulsante  $\boxed{F3}$  o  $\boxed{F4}$ .

 Ora avvio/arresto: configurabile con incrementi di 5 minuti
 \* Tenere premuto il pulsante per avanzare rapidamente.

• Valore Risparmio energetico: Il valore impostato è 0% e 50

da 90% in incrementi del 10%.

Premere il pulsante SCEGLI per salvare le impostazioni.

Viene visualizzata una schermata di conferma.

Inferiore il valore, maggiore sarà il risparmio energetico.

|         | 14             | :30 Ven    |
|---------|----------------|------------|
|         | ( <b>Q</b> )   |            |
|         | Amb. 28℃ 🔳     |            |
| Raffred | Temp impostata | Auto       |
| ☆       | ։ 28℃          | <b>S</b> 0 |
| Modo    | — Temp. +      | Vent       |

appare sulla schermata principale in modalità Completo quando l'unità è azionata in modalità risparmio energia.

Navigazione all'interno delle pagine
 Per tornare all'impostazione cambia/giorno della settimana
 seleziona schermata ......pulsante SCEGLI
 Per tornare al Menu principale......pulsante MENU
 Premere per tornare alla schermata precedente .....pulsante INDIETRO

Main

## Riduzione notturna

### Descrizione funzione

Questo comando avvia l'operazione di riscaldamento quando il gruppo oggetto controllo è arrestato e la temperatura ambiente scende sotto il limite inferiore di temperatura preimpostato. Inoltre, questo comando avvia l'operazione di raffreddamento quando il gruppo oggetto controllo è arrestato e la temperatura ambiente sale sopra il limite superiore di temperatura preimpostato.

La funzione Riduzione notturna non è disponibile se l'operazione e l'impostazione della temperatura sono eseguite dal telecomando.

Se la temperatura ambiente è misurata dal sensore della temperatura di aspirazione del climatizzatore, se quest'ultimo non è attivo e l'aria non fresca, la temperatura potrebbe non essere ottenuta. In questo caso, passare il sensore a in sensore remoto (PAC-SE40TSA/PAC-SE41TS-E) o a un sensore di controllo remoto.

#### Pulsante di funzionamento

Impost.display:

F4

(h)

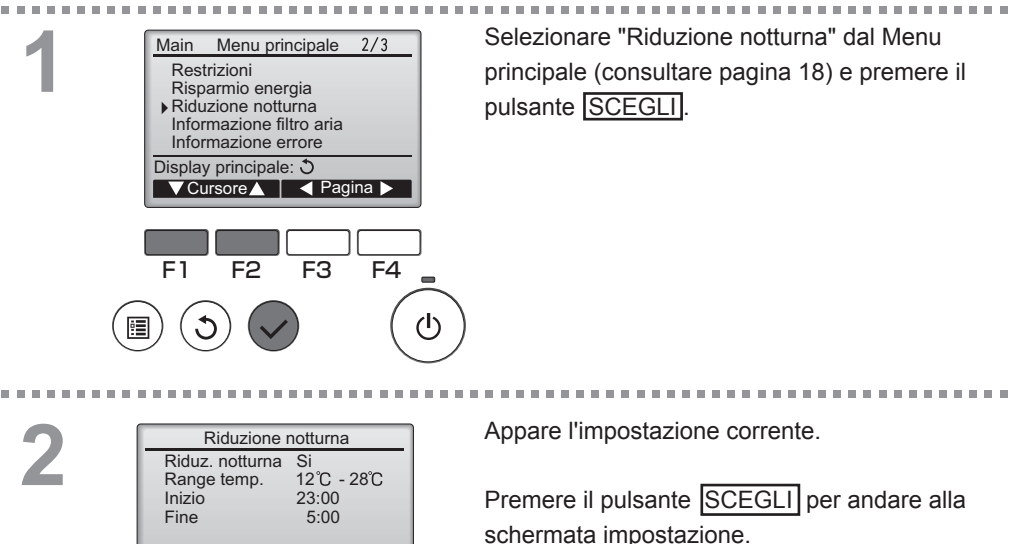

|    |                                  |                      |                                |                    | _ |
|----|----------------------------------|----------------------|--------------------------------|--------------------|---|
|    | F                                | Riduzion             | e notturr                      | na                 |   |
| +  | Riduz<br>Range<br>Inizio<br>Fine | . notturn<br>e temp. | a No/<br>12°C<br>23:00<br>5:00 | Si<br>- 28℃        |   |
| Se | elezion<br>▼Cur                  | a:✔<br>sore ►        | Co                             | nten. <del>+</del> |   |
| F  | -1                               | F2                   | F3                             | F4                 |   |
| D  | ٩                                |                      |                                | (                  | 6 |
|    |                                  |                      |                                |                    |   |
|    | F                                | Riduzion             | e notturr                      | ia                 |   |
|    | Riduz<br>Range<br>Inizio         | . notturn<br>e temp. | a No /<br>12°C<br>23:00        | Si<br>- 28℃        |   |
|    | 1 me                             |                      | 5.00                           |                    |   |

Menu princ:

Spostare il cursore alla voce desiderata con il pulsante F1 o F2 dalla Riduz. notturna No (disabilita)/Sì (abilita), Range temp., Ora inizio o Ora fine.

Cambiare le impostazioni con il pulsante F3 o F4

- Range temp.: Può essere impostato il limite di temperatura inferiore (per l'operazione di riscaldamento) e il limite temperatura superiore (per l'operazione di raffreddamento). La differenza di temperatura tra i limiti superiore e inferiore deve essere 4°C (8°F) o più. L'intervallo di temperatura configurabile varia secondo l'unità interna collegata.
- Ora Inzio/Fine: configurabile con incrementi di 5 minuti
- \* Tenere premuto il pulsante per avanzare rapidamente.

Premere il pulsante SCEGLI per salvare le impostazioni.

Viene visualizzata una schermata di conferma.

#### Navigazione all'interno delle pagine

| Per tornare al Menu principalepulsante | MENU |
|----------------------------------------|------|
|----------------------------------------|------|

Premere per tornare alla schermata precedente ...... pulsante INDIETRO

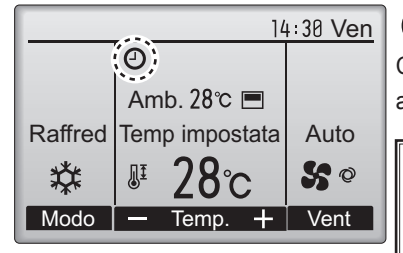

appare sulla schermata principale in modalità Completo quando la funzione Riduzione notturna è abilitata.

La Riduzione notturna non funziona nei seguenti casi: quando l'unità è operativa, quando la funzione Riduzione notturna è abilitata, durante un errore, un controllo (nel Menu di servizio), l'esecuzione di un test, diagnosi del telecomando, quando l'orologio non è impostato, durante l'impostazione della Funzione, quando il sistema è controllato in maniera centrale (quando l'operazione On/Off dal controllo locale è proibita).

# Angolo deflett.manuale

Main OFF

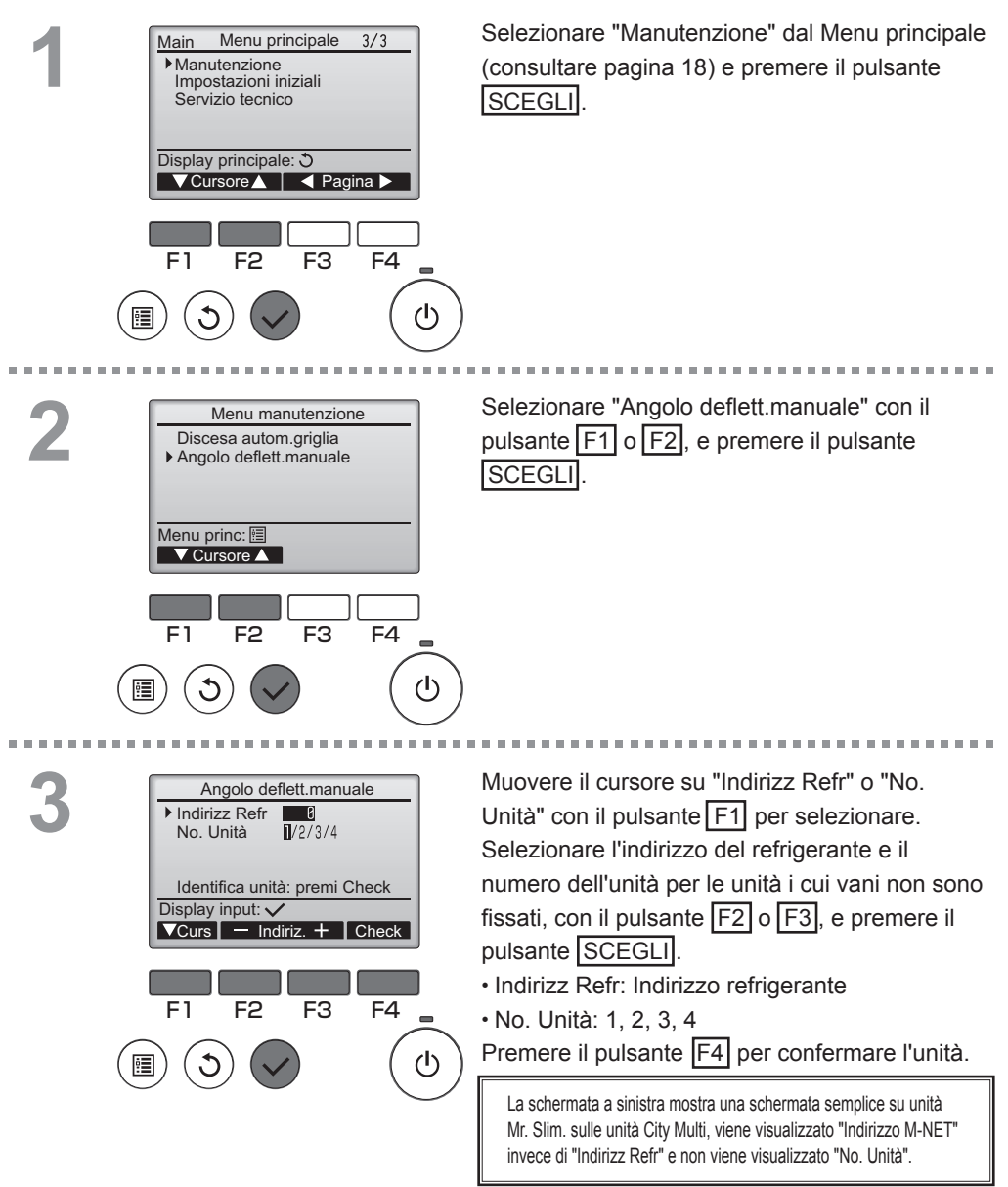

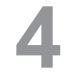

| Angolo deflett.manuale |  |
|------------------------|--|
|                        |  |
| Angolo deflett.manuale |  |
|                        |  |

Appare l'impostazione deflettore corrente.

Selezionare le uscite desiderate da 1 a 4 con il pulsante F1 o F2. • Uscita: "1," "2," "3," "4," e "1, 2, 3, 4, (tutte le uscite)"

Premere il pulsante F3 o F4 per andare alle opzioni nell'ordine "Nessuna impostazione (reset)", "Inclinaz 1", "Inclinaz 2", "Inclinaz 3", "Inclinaz 4" e "Inclinaz 5".

Selezionare l'impostazione desiderata.

Impostazione del deflettore

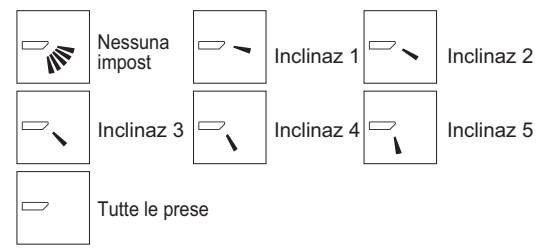

Premere il pulsante SCEGLI per salvare le impostazioni. Appare una schermata a indicare che le informazioni di impostazione sono state trasmesse.

Le modifiche di impostazione verranno fatte all'uscita selezionata.

La schermata tornerà automaticamente a quella mostrata sopra (Inclinaz 4) al termine della trasmissione.

Eseguire le impostazioni per le altre uscite, seguendo la stessa procedura.

Se tutte le uscite sono selezionate, verrà visualizzato la volta successiva in cui l'unità entra in funzione.

#### Navigazione all'interno delle pagine

- Per tornare al Menu principale .....pulsante MENU
- Premere per tornare alla schermata precedente ...... pulsante INDIETRO

# Imposta display principale

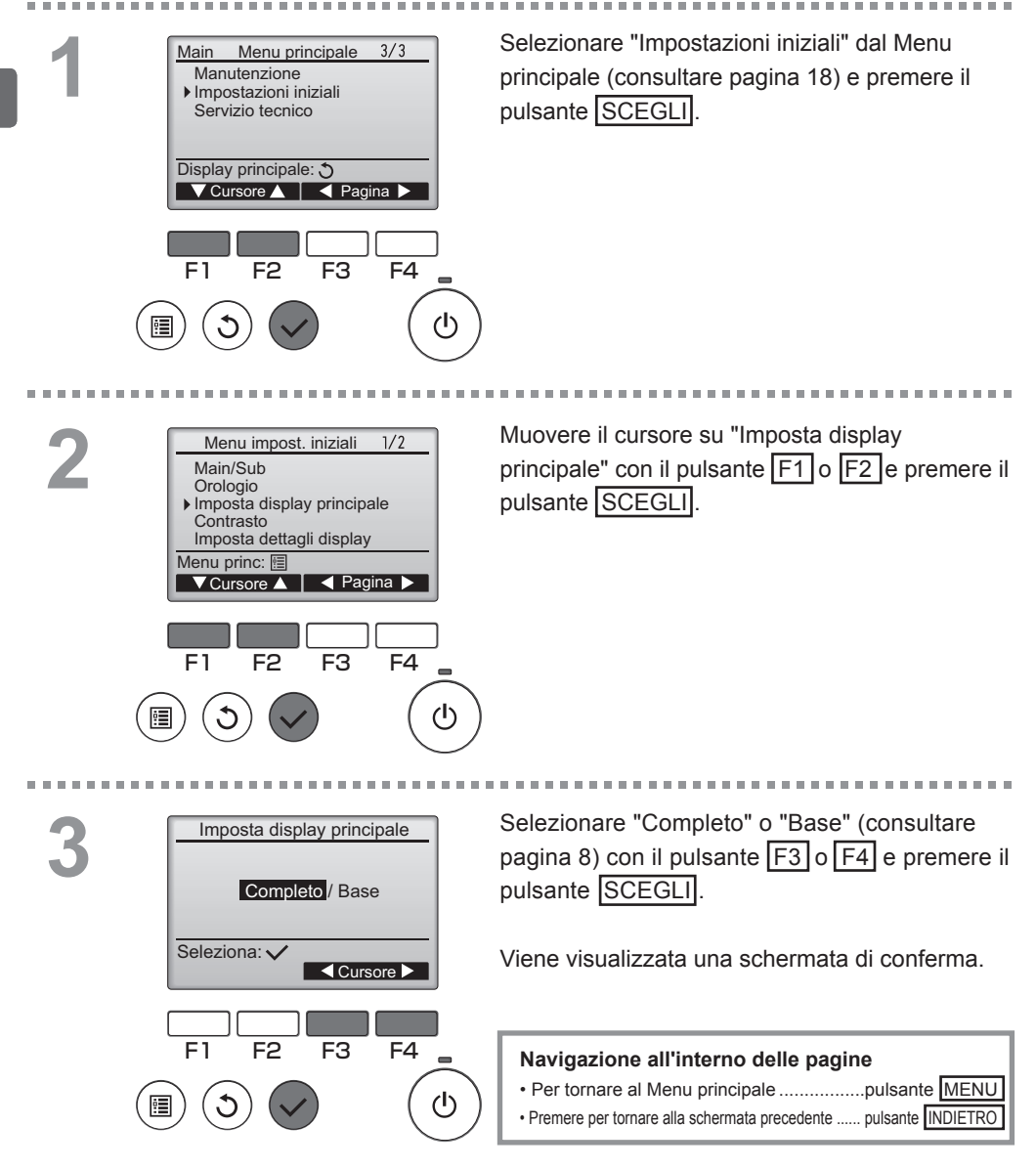

# Contrasto

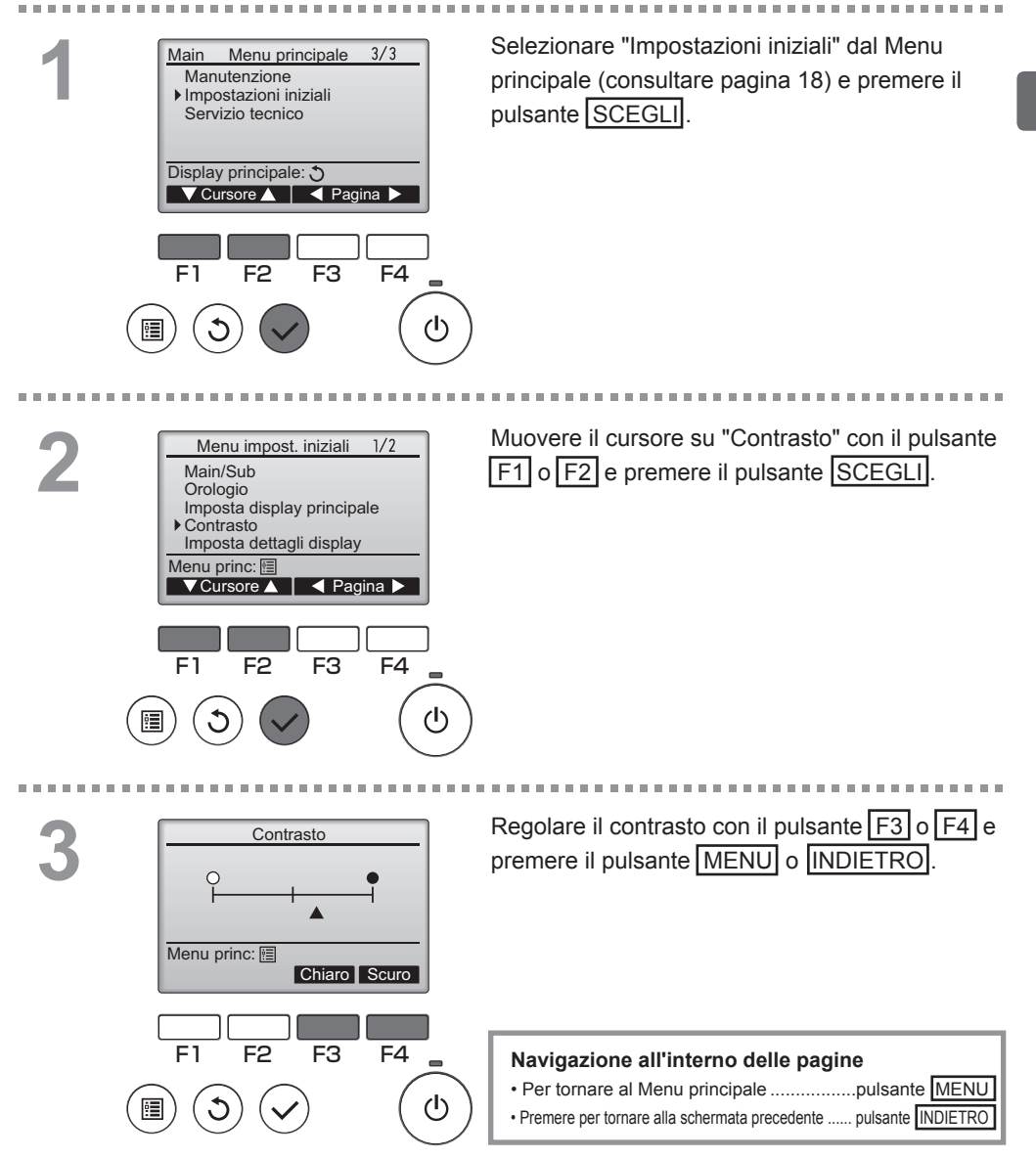

## Selezione lingua

### Descrizione funzione

Impostare la lingua desiderata. Le opzioni sono Inglese, Francese, Tedesco, Spagnolo, Italiano, Portoghese, Svedese e Russo.

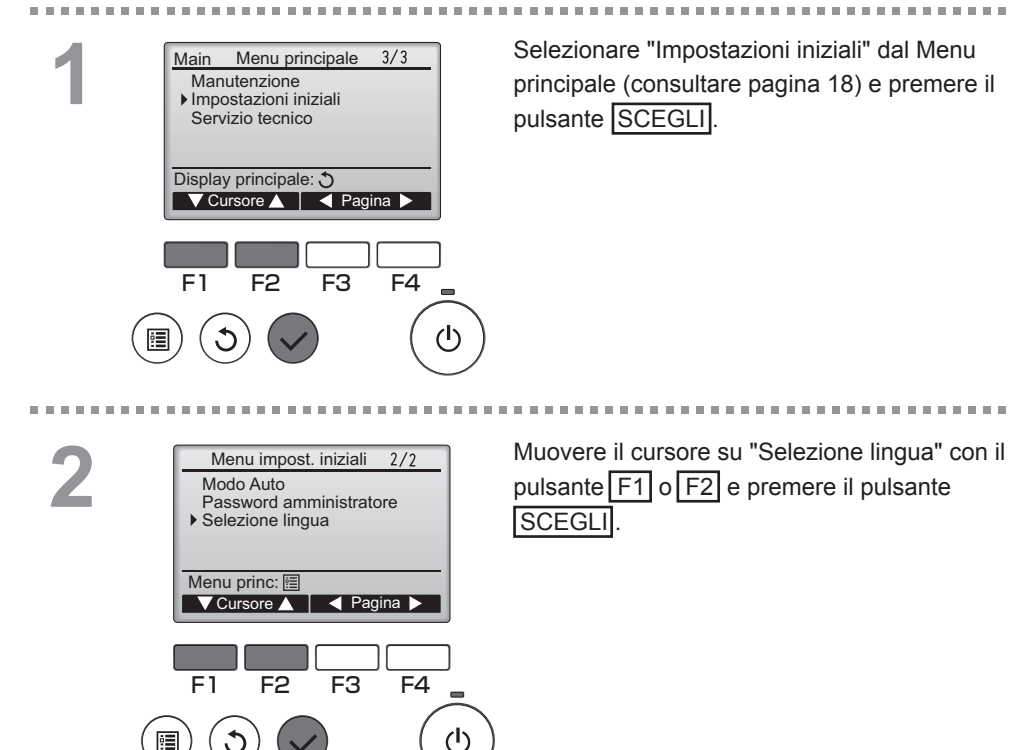

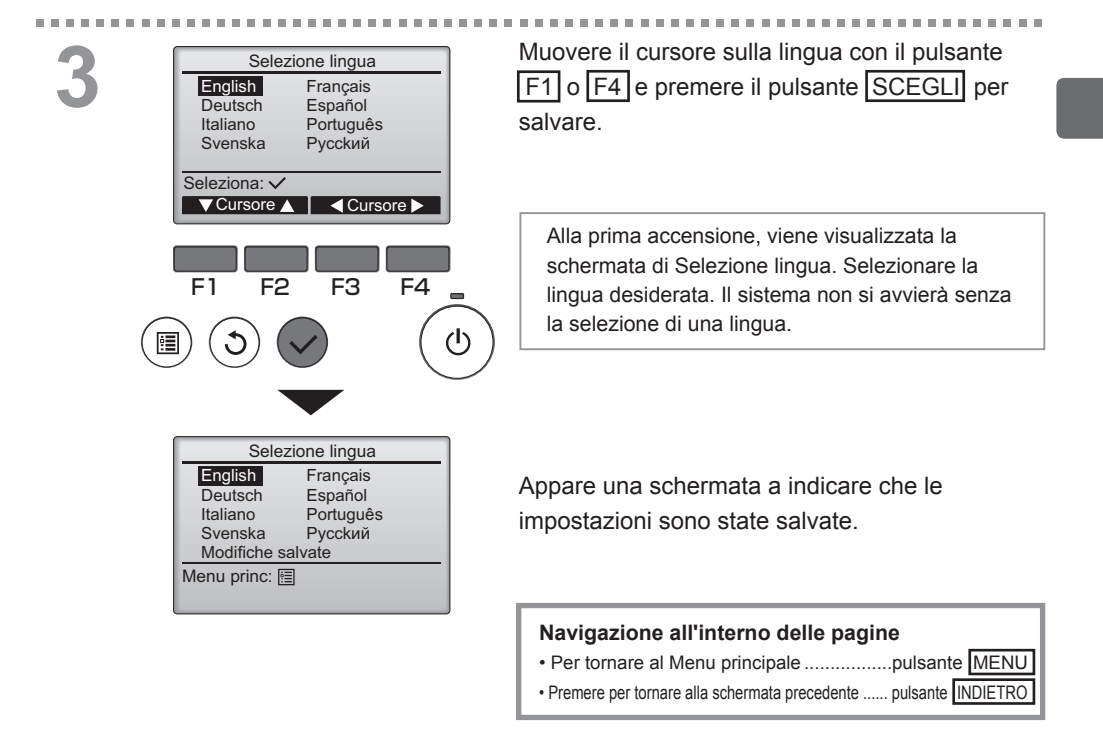

# Manutenzione

# Informazione filtro aria

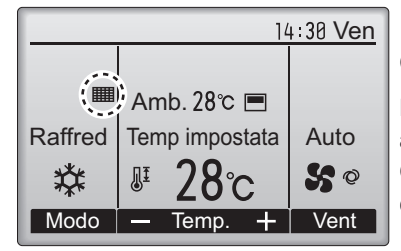

appare sulla schermata principale in modalità Completo quando è ora di pulire i filtri.

Lavare, pulire o sostituire i filtri quando appare il segnale. Consultare il manuale di installazione dell'unità interna.

#### Pulsante di funzionamento

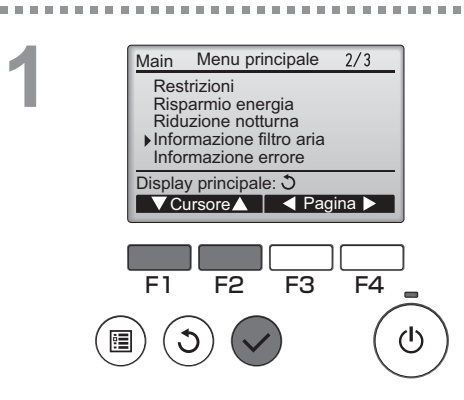

Selezionare "Informazione filtro aria" dal Menu principale (consultare pagina 18) e premere il pulsante SCEGLI.

. . . . . . . . . . . . . . . . . .

2

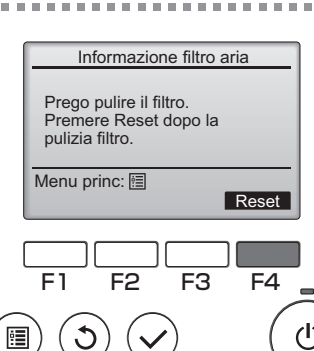

Premere il pulsante F4 per eseguire il reset del filtro.

Consultare le istruzioni dell'unità interna per la pulizia del filtro.

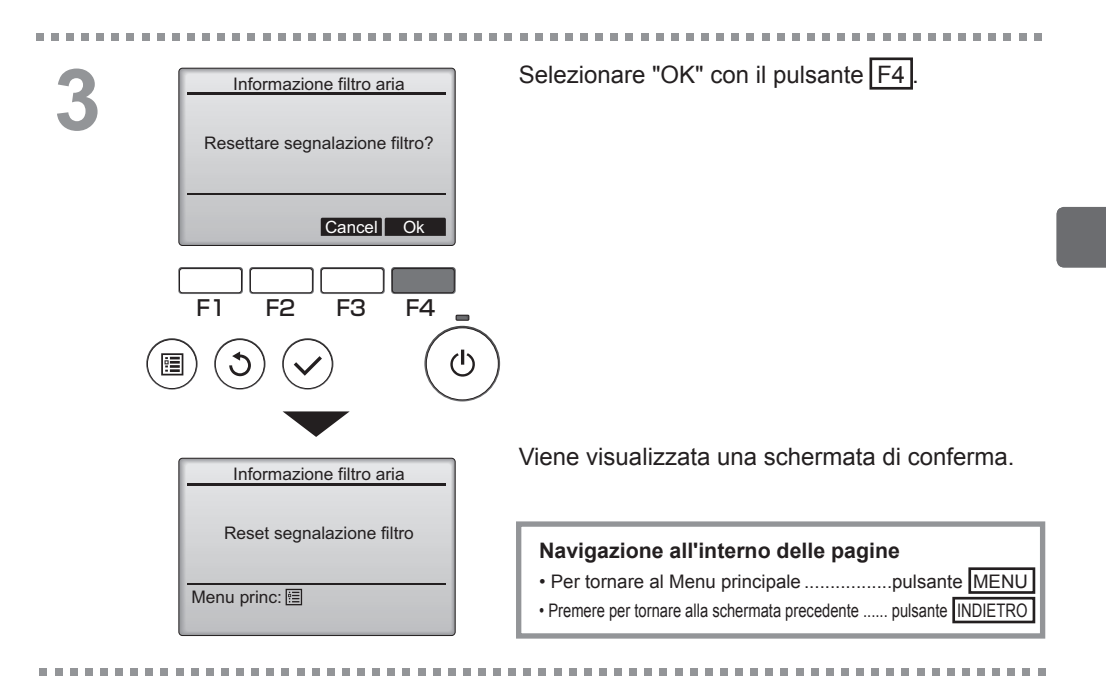

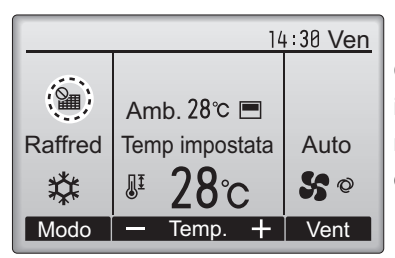

Quando appare nella schermata principale in modalità Completo, il sistema è controllato in maniera centrale e la segnalazione filtro non può essere ripristinata.

Se due o più unità interne sono collegate, la durata della pulizia del filtro per ogni unità può essere differente, secondo il tipo di filtro.

L'icona **magnetica appare quando il filtro nell'unità principale deve essere pulito.** 

Quando la segnalazione del filtro è ripristinata, verrà ripristinata anche la durata operativa cumulativa di tutte le unità.

L'icona **IIII** programmata per apparire dopo una certa durata dell'operazione, secondo la premessa che le unità interne sono installate in uno spazio con qualità dell'aria normale. Secondo la qualità dell'aria, il filtro potrebbe richiedere pulizia più frequente.

La durata cumulativa in cui i filtri devono essere puliti dipende dal modello.

# Risoluzione dei problemi

## Informazione errore

Quando si verifica un errore, appare la seguente schermata. Controllare lo stato dell'errore, arrestare il funzionamento e consultare il concessionario.

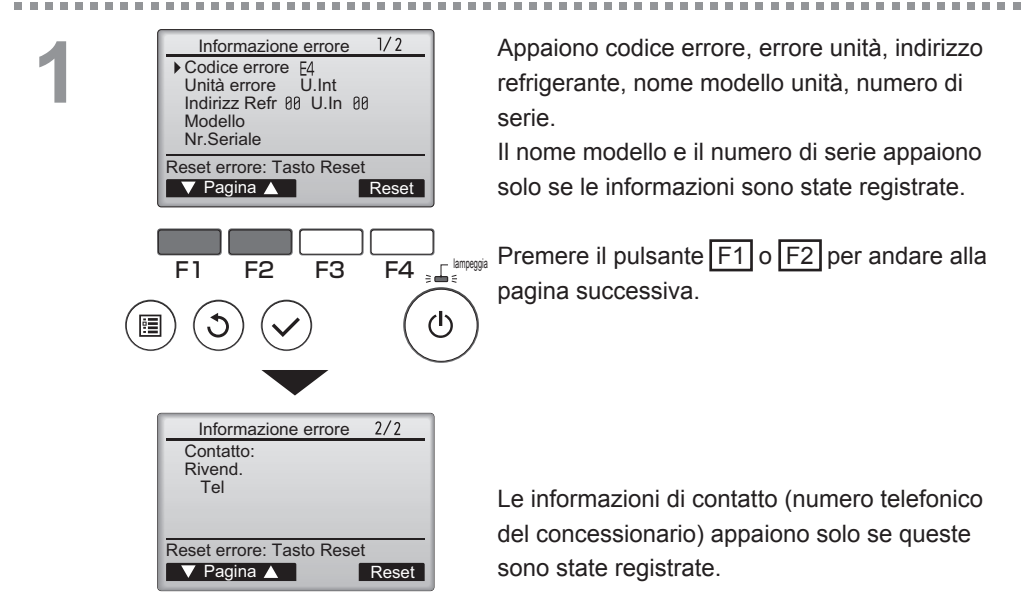

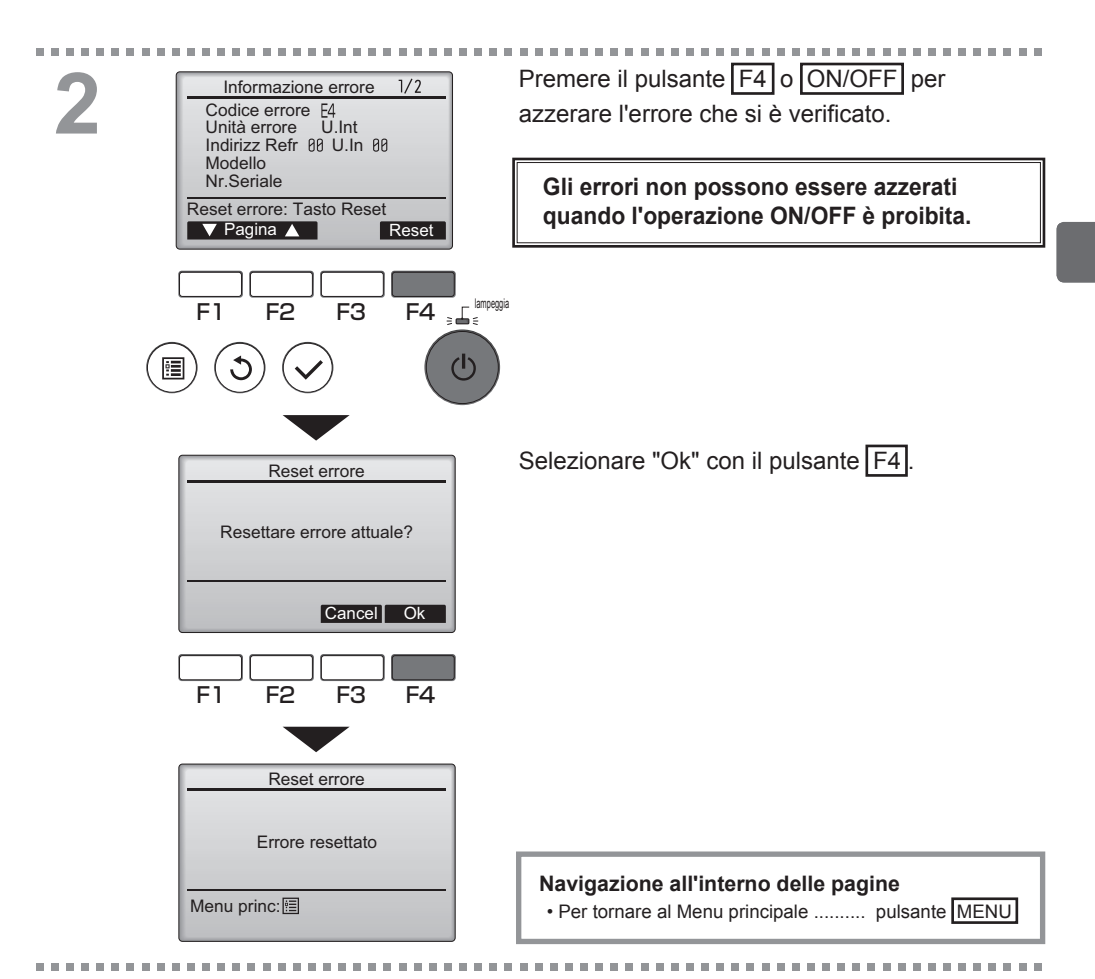

# Controllo informazioni errore

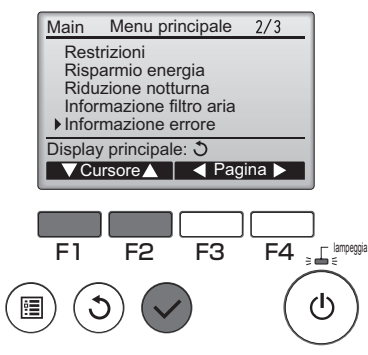

Quando non si verificano errori, può essere consultata la pagina 2/2 delle informazioni errore (vedere pagina 50) selezionando "Informazione errore" dal Menu principale (consultare pagina 18). L'errore non può essere azzerato in questa schermata.

# Specifiche

# Specifiche controllo

|                                 | Specifiche                                                                               |  |  |
|---------------------------------|------------------------------------------------------------------------------------------|--|--|
| Dimensione prodotto             | 120(L) x 120(A) x 19(P) mm (4 3/4 x 4 3/4 x 3/4 [in])<br>(escluse le parti che sporgono) |  |  |
| Peso netto                      | 0,25 kg (9/16 lb.)                                                                       |  |  |
| Tensione nominale alimentazione | 12 VCC (fornita dalle unità interne)                                                     |  |  |
| Consumo energetico              | 0,3 W                                                                                    |  |  |
| Ambiente d'uso                  | Temperatura 0 ~ 40ºC (32 ~ 104ºF)<br>Umidità 30~90% UR (senza condensa)                  |  |  |
| Materiale                       | Pannello: PMMA<br>Corpo principale: PC + ABS                                             |  |  |

# Elenco funzioni (al 1 dicembre 2010)

|             | O :                                        | Supportato | X : Non s | 🗙 : Non supportato |  |  |
|-------------|--------------------------------------------|------------|-----------|--------------------|--|--|
|             | Funzione                                   | City Multi | Mr. Slim  | Password           |  |  |
|             |                                            |            |           | necessaria         |  |  |
| Operazione/ | Alimentazione ON/OFF                       | 0          | 0         | -                  |  |  |
| Schermata   | Pulsante modalità operativa                | 0          | 0         | -                  |  |  |
|             | Impostazione temperatura ambiente          | 0          | 0         | -                  |  |  |
|             | Impostazione velocità ventilatore          | 0          | 0         | -                  |  |  |
|             | Impostazione inclinazione del deflettore   | 0          | 0         | -                  |  |  |
|             | Impostazione del louver                    | 0          | 0         | -                  |  |  |
|             | Impostazione ventilazione                  | 0          | 0         | -                  |  |  |
|             | Operazione High power                      | ×          | 0         | -                  |  |  |
|             | Pannello a discesa automatica              | 0          | 0         | -                  |  |  |
|             | Retroilluminazione                         | 0          | 0         | -                  |  |  |
|             | Impostazione contrasto                     | 0          | 0         | -                  |  |  |
|             | Pulsante modalità schermata principale     | 0          | 0         | -                  |  |  |
|             | Impostazione dell'orologio                 | 0          | 0         | -                  |  |  |
|             | Impostazione formato schermata orologio    | 0          | 0         | -                  |  |  |
|             | (Impostazione formato schermata data)      | 0          | 0         | -                  |  |  |
|             | Seleziona lingua (8 lingue)                | 0          | 0         | -                  |  |  |
|             | Schermata temperatura ambiente             | 0          | 0         | -                  |  |  |
|             | Schermata errore                           | 0          | 0         | -                  |  |  |
|             | Informazioni filtro                        | 0          | 0         | -                  |  |  |
| Programma/  | On/Off Timer                               | 0          | 0         | amministratore     |  |  |
| Timer       | Timer Auto-off                             | 0          | 0         | amministratore     |  |  |
|             | Timer settimanale                          | 0          | 0         | amministratore     |  |  |
|             | Riduzione notturna                         | 0          | 0         | amministratore     |  |  |
|             | Modo silenzioso Unità Est.                 | ×          | 0         | amministratore     |  |  |
| Risparmio   | Ripristino automatico                      | 0          | 0         | amministratore     |  |  |
| energia     | Programmazione                             | ×          | 0         | amministratore     |  |  |
| Restrizioni | Operazioni proibite                        | 0          | 0         | amministratore     |  |  |
|             | Limitazione dell'intervallo di temperatura | 0          | 0         | amministratore     |  |  |
|             | Password                                   | 0          | 0         | amministratore     |  |  |
|             | (amministratore e tecnico)                 | <u> </u>   |           | tecnico            |  |  |
| Altri       | Inclinazione manuale deflettore            | 0          | 0         | -                  |  |  |
|             | Prova di funzionamento                     | 0          | 0         | tecnico            |  |  |
|             | Inserimento informazione modello           | 0          | 0         | tecnico            |  |  |
|             | Inserimento informazione concessionario    | 0          | 0         | tecnico            |  |  |
|             | Impostazione funzione                      | ×          | 0         | tecnico            |  |  |
|             | Manutenzione rapida                        | ×          | 0         | tecnico            |  |  |
|             | Check quantita refrigerante                | ×          | 0         | tecnico            |  |  |
|             | Check perdita refrigerante                 | ×          | 0         | tecnico            |  |  |

\* Le funzioni supportate variano secondo il modello dell'unità.

### Elenco delle funzioni che possono/non possono essere usate in combinazione

|                                | High<br>power | On/Off<br>Timer | Timer<br>Auto-off | Timer<br>settimanale | Modo<br>silenzioso<br>Unità Est. | Range<br>temp. | Operazioni<br>proibite | Riprist.<br>Autom. | Programma<br>risparmio<br>energia | Riduzione<br>notturna |
|--------------------------------|---------------|-----------------|-------------------|----------------------|----------------------------------|----------------|------------------------|--------------------|-----------------------------------|-----------------------|
| High power                     |               | 0               | 0                 | 0                    | Δ1                               | 0              | Δ2                     | 0                  | Δ1                                | 0                     |
| On/Off Timer                   | 0             |                 | 0                 | <b>X</b> 1           | 0                                | 0              | 0                      | 0                  | 0                                 | ∆3                    |
| Timer Auto-off                 | 0             | 0               |                   | 0                    | 0                                | 0              | 0                      | 0                  | 0                                 | ∆4                    |
| Timer<br>settimanale           | 0             | <b>X</b> 1      | 0                 | $\searrow$           | 0                                | 0              | 0                      | 0                  | 0                                 | ∆5                    |
| Modo silenzioso<br>Unità Est.  | Δ1            | 0               | 0                 | 0                    |                                  | 0              | ο                      | 0                  | ο                                 | 0                     |
| Range temp.                    | 0             | 0               | 0                 | 0                    | 0                                |                | 0                      | <b>X</b> 2         | 0                                 | ∆6                    |
| Operazioni<br>proibite         | $\Delta^2$    | 0               | 0                 | 0                    | 0                                | 0              |                        | 0                  | ο                                 | 0                     |
| Riprist. Autom.                | 0             | 0               | 0                 | 0                    | 0                                | <b>X</b> 2     | 0                      |                    | ο                                 | ∆7                    |
| Programma<br>risparmio energia | Δ1            | 0               | 0                 | 0                    | 0                                | 0              | 0                      | 0                  |                                   | 0                     |
| Riduzione<br>notturna          | 0             | ∆3              | ∆4                | ∆5                   | 0                                | ∆6             | 0                      | ∆7                 | 0                                 |                       |

O: Possono essere usati in combinazione X: Non possono essere usati in combinazione 🛆: Limitato

- ▲1: Questa funzione è abilitata dopo il completamento dell'operazione High power perché quest'ultima ha la priorità.
- $\Delta$ 2: Questa funzione non può essere azionata se qualche operazione è bloccata.
- ∆3: La funzione riduzione notturna non può essere utilizzata quando l'unità è in funzione dall'impostazione On/Off Timer.
- $\Delta$ 4: La funzione auto-off non può essere utilizzata per il funzionamento riduzione notturna.
- $\Delta$ 5: La funzione riduzione notturna non può essere utilizzata quando l'unità è in funzione dall'impostazione Timer settimanale.
- Δ6: L'impostazione intervallo temperatura non può essere utilizzata per il funzionamento riduzione notturna.
- $\Delta$ 7: La funzione Riprist. Autom. non può essere utilizzata per il funzionamento riduzione notturna.
- × 1: L'impostazione Timer settimanale non è effettiva perché il On/Off Timer ha la priorità.
- × 2: La funzione Riprist. Autom. non può essere utilizzata perché l'impostazione Range temp. ha la priorità.

This product is designed and intended for use in the residential, commercial, and light-industrial environment.

The product at hand is based on the following EU regulations:

- Low Voltage Directive 2006/95/EC
- Electromagnetic Compatibility Directive 2004/108/EC

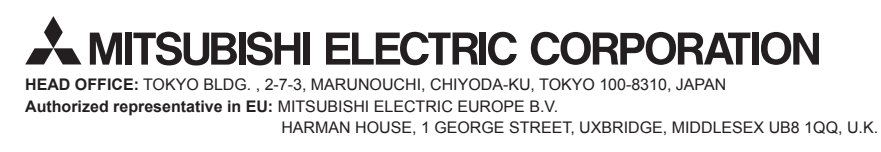

WT05948X01